## Installing and configuring WSUS

In this guide we install and configure the Windows Server Update Services role on WSUS01 in site 1.

We will create a Group Policy Object (GPO) that will configure our servers and workstations to use WSUS01 for Microsoft Updates instead of the public Microsoft Updates servers.

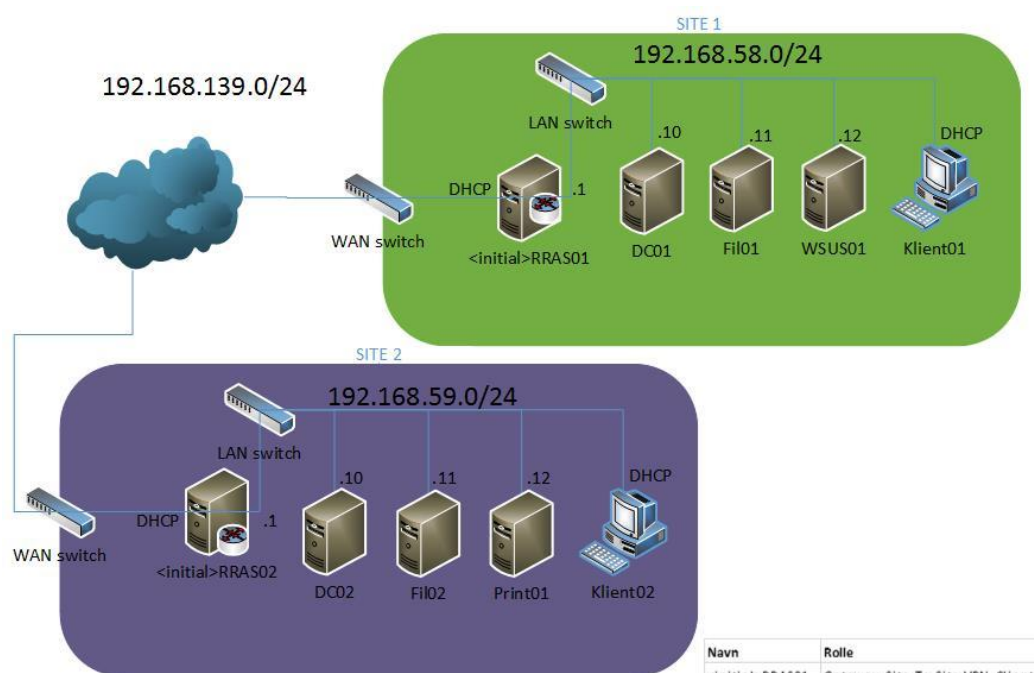

| Navn                      | Rolle                                        | Operativsystem       |
|---------------------------|----------------------------------------------|----------------------|
| <initial>RRAS01</initial> | Gateway, Site-To-Site VPN, Client/server VPN | Server 2012 Standard |
| DC01                      | Domain Controller, DNS, DHCP, PKI            | Server 2012 Standard |
| Fil01                     | Filserver                                    | Server 2012 Standard |
| WSUS01                    | Windows Server Update Services Server        | Server 2012 Standard |
| <initial>RRAS02</initial> | Gateway, Site-To-Site VPN, Client/server VPN | Server 2012 Standard |
| DC02                      | Domain Controller, DNS, DHCP                 | Server 2012 Standard |
| Fil02                     | Filserver                                    | Server 2012 Standard |
| Print01                   | Printserver                                  | Server 2012 Standard |
| Klient01                  | Workstation                                  | Windows 8 Enterprise |
| Klient02                  | Workstation                                  | Windows 8 Enterprise |

# Installing and configuring WSUS on WSUS01

| •                                | WSUS01                                           | on JOHNH - Virtual Machine Connection                                                   |                                                         | _ 🗆 ×                       |
|----------------------------------|--------------------------------------------------|-----------------------------------------------------------------------------------------|---------------------------------------------------------|-----------------------------|
| File Action Media Clipboard View | Help                                             |                                                                                         |                                                         |                             |
| 😤 🔘 🝙 🔘 🔘 💷 🕨 🛼 🦘                |                                                  |                                                                                         |                                                         |                             |
|                                  |                                                  | Sonror Managor                                                                          |                                                         |                             |
|                                  |                                                  | Server Manager                                                                          |                                                         |                             |
| Server Ma                        | nager ⊁ Local Sei                                | rver                                                                                    | (B)   🚩 M                                               | anage Tools View Help       |
|                                  | nager Local ser                                  |                                                                                         |                                                         | Add Boles and Features      |
|                                  | PROPERTIES                                       |                                                                                         |                                                         | Remove Roles and Features   |
| Dashboard                        | For WSUS01                                       |                                                                                         |                                                         |                             |
| Local Server                     |                                                  |                                                                                         |                                                         | Add Servers                 |
|                                  | Computer name                                    | WSUS01                                                                                  | Last installed                                          | Create Server Group         |
| All Servers                      | Domain                                           | domain.local                                                                            | Windows Up                                              | Server Manager Properties   |
| File and Storage Services        |                                                  |                                                                                         | Last checked for                                        | updates Ne                  |
|                                  |                                                  |                                                                                         |                                                         |                             |
|                                  | Windows Firewall                                 | Public: On                                                                              | Windows Error Re                                        | eporting Off                |
|                                  | Remote management                                | Enabled                                                                                 | Customer Experie                                        | ence Improvement Program No |
|                                  | Remote Desktop                                   | Disabled                                                                                | IE Enhanced Secu                                        | irity Configuration On      |
|                                  | NIC Teaming                                      | Disabled                                                                                | Time zone                                               | ر<br>س                      |
|                                  | Ethernet                                         | 192.168.58.12, IPv6 enabled                                                             | Product ID                                              | 00                          |
|                                  | Operating system version<br>Hardware information | Microsoft Windows Server 2012 Standard Evaluat<br>Microsoft Corporation Virtual Machine | tion Processors<br>Installed memory<br>Total disk space | (RAM) 2 G<br>39.            |
|                                  | <                                                | Ш                                                                                       |                                                         | >                           |
|                                  | EVENTS<br>All events   36 total                  | ▼ (ii) ▼ (ii)                                                                           |                                                         | TASKS 💌                     |
|                                  | Server Name ID Severity                          | Source Log                                                                              | Date and Time                                           |                             |
|                                  | WSUS01 1076 Warming                              | Urar22 Custom                                                                           | 22-04-2012 12-40-50                                     |                             |
|                                  | WSUSUI 10/0 Warning                              | y User52 System                                                                         | 22-04-2013 13:49:59                                     | =                           |
|                                  | WSUS01 8015 Warning                              | Microsoft-Windows-DNS Client Events System                                              | 22-04-2013 13:46:28                                     |                             |
|                                  | WSUS01 8015 Warning                              | Microsoft-Windows-DNS Client Events System                                              | 22-04-2013 13:42:28                                     |                             |
|                                  | <u> </u>                                         |                                                                                         |                                                         | P (b DAN 13:51 22-04-2013   |
| Status: Running                  |                                                  |                                                                                         |                                                         | _ A _                       |
|                                  |                                                  |                                                                                         |                                                         |                             |

After the basic setup of WSUS01, we will add a new role.

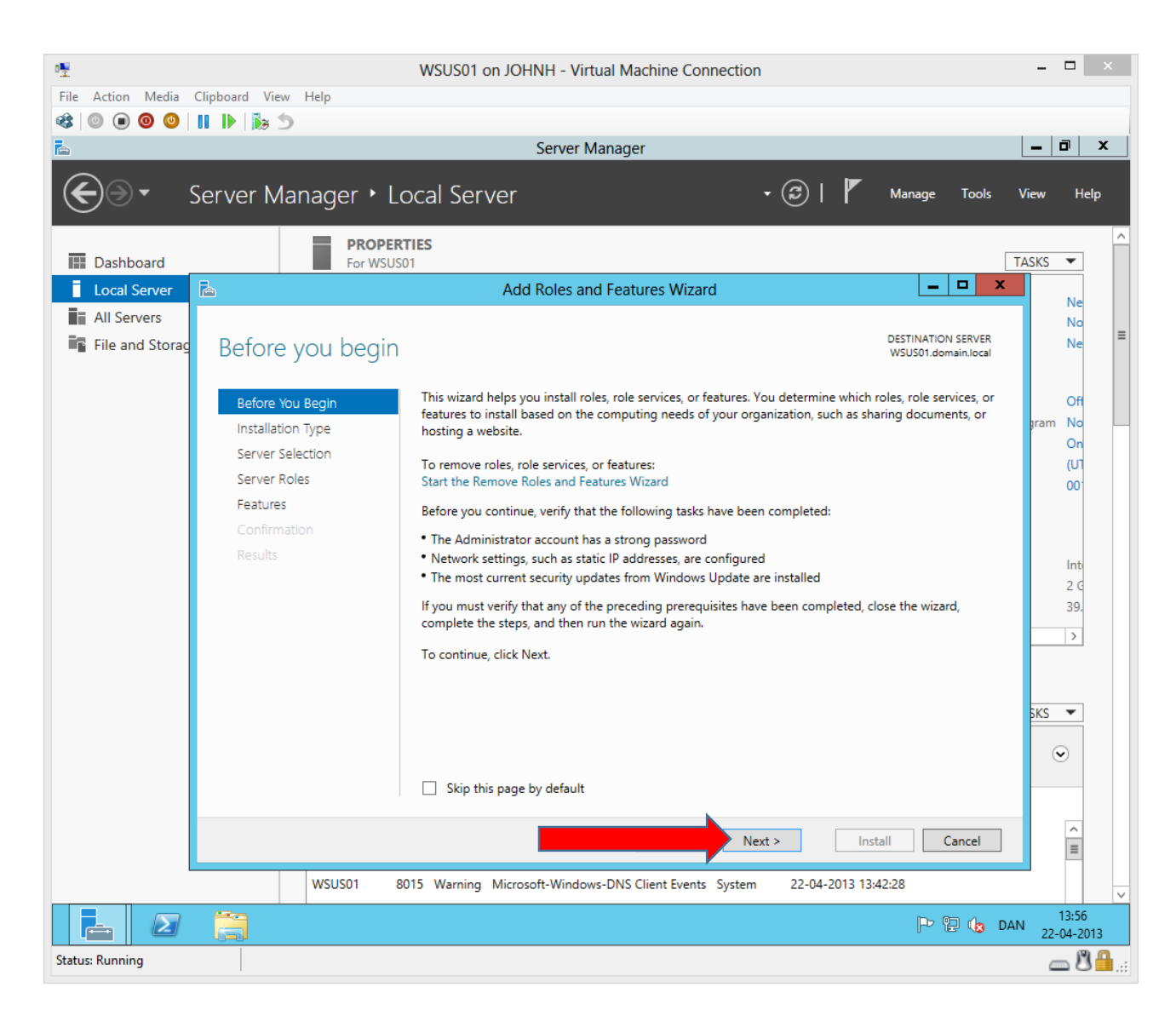

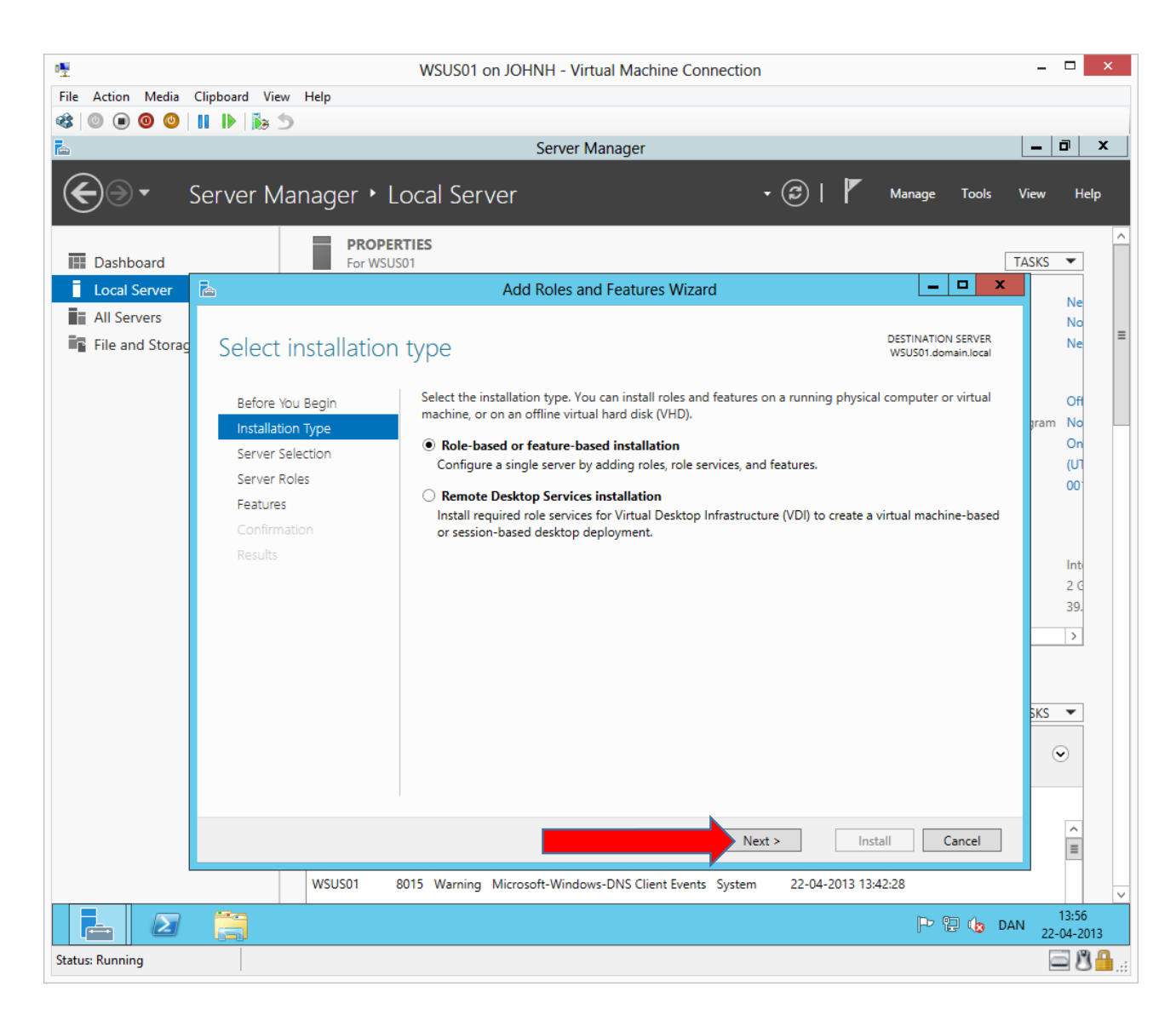

|                                          | WSUS                     | 1 on JOHNH - Virtual Machine (                          | Connection                        |                                           | -      |          |
|------------------------------------------|--------------------------|---------------------------------------------------------|-----------------------------------|-------------------------------------------|--------|----------|
| ile Action Media Clipboard               | View Help                |                                                         |                                   |                                           |        |          |
| \$   • • • • • • • • • • • • • • • • • • | 0 S                      |                                                         |                                   |                                           |        | -        |
| 1                                        |                          | Server Manager                                          |                                   |                                           |        |          |
| 🗲 🗸 🖌 Server                             | • Manager • Local S      | erver                                                   | • 🕲   🖡                           | Manage Tools                              | View   | Help     |
| Dashboard                                | PROPERTIES<br>For WSUS01 |                                                         |                                   | [                                         | TASKS  | •        |
| Local Server 🛛 🚡                         |                          | Add Roles and Features Wi                               | zard                              | _ 🗆 🗙                                     |        | N        |
| All Servers                              |                          |                                                         |                                   |                                           |        | No       |
| File and Storag Sele                     | ect destination serve    | r                                                       |                                   | DESTINATION SERVER<br>WSUS01.domain.local |        | Ne       |
| Bef                                      | fore You Begin Select    | server or a virtual hard disk on which to               | install roles and features.       |                                           |        | Off      |
| Inst                                     | tallation Type 💿 Sel     | t a server from the server pool                         |                                   |                                           | gram   | No       |
| Ser                                      | ver Selection O Sel      | ct a virtual hard disk                                  |                                   |                                           |        | On       |
| Ser                                      | ver Roles Server         | Pool                                                    |                                   |                                           |        | 00       |
| Fea                                      | atures                   |                                                         |                                   |                                           |        |          |
| Co                                       | nfirmation               |                                                         |                                   |                                           |        |          |
| Res                                      | sults Name               | IP Address                                              | Operating System                  |                                           |        | Int      |
|                                          | WSUS                     | 11.domain.local 192.168.58.12                           | Microsoft Windows Server 2012 S   | tandard Evaluation                        |        | 2 G      |
|                                          |                          |                                                         |                                   |                                           |        | 35.      |
|                                          |                          |                                                         |                                   |                                           | _      | ,        |
|                                          |                          |                                                         |                                   |                                           |        |          |
|                                          |                          |                                                         |                                   |                                           | SKS    | •        |
|                                          | 1 Com<br>This pa         | uter(s) found<br>a shows servers that are running Windo | www.Senver 2012 and that have bee | n added by using the                      |        |          |
|                                          | Add Se                   | vers command in Server Manager. Offlir                  | ne servers and newly-added server | s from which data                         | (      | •        |
|                                          | collect                  | n is still incomplete are not shown.                    |                                   |                                           |        |          |
|                                          |                          |                                                         |                                   |                                           | _      | ^        |
|                                          |                          |                                                         | Next > Inst                       | all Cancel                                |        | ≡        |
|                                          | WSUS01 8015 Warr         | ng Microsoft-Windows-DNS Client Eve                     | ents System 22-04-2013 13:4       | 42:28                                     |        |          |
|                                          |                          |                                                         |                                   |                                           | AN     | 13:57    |
|                                          |                          |                                                         |                                   | j 🖓 🖻 🥨 D.                                | AIN 22 | .04.2012 |

#### John Have Jensen ©Mercantec 2013

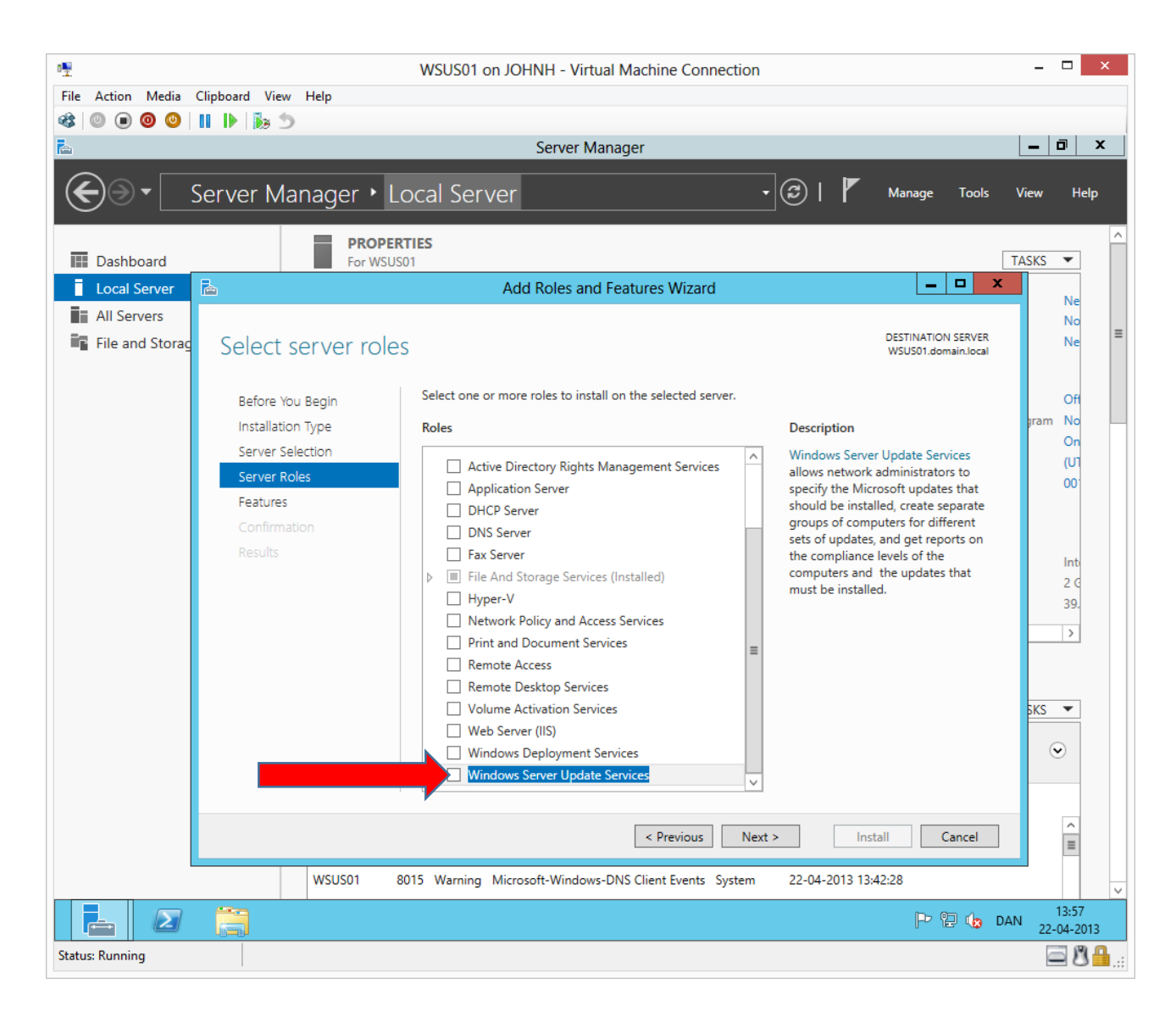

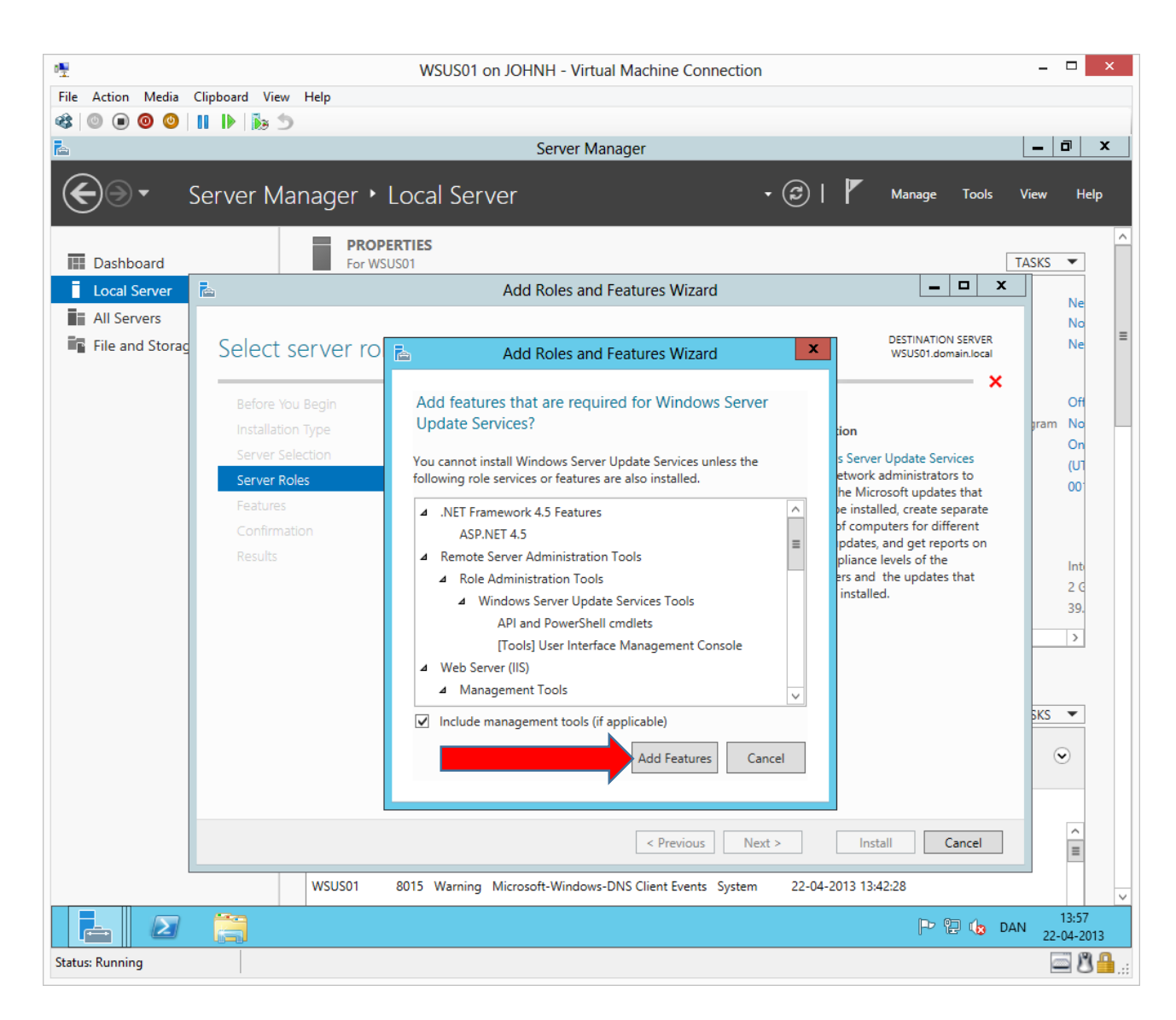

#### John Have Jensen ©Mercantec 2013

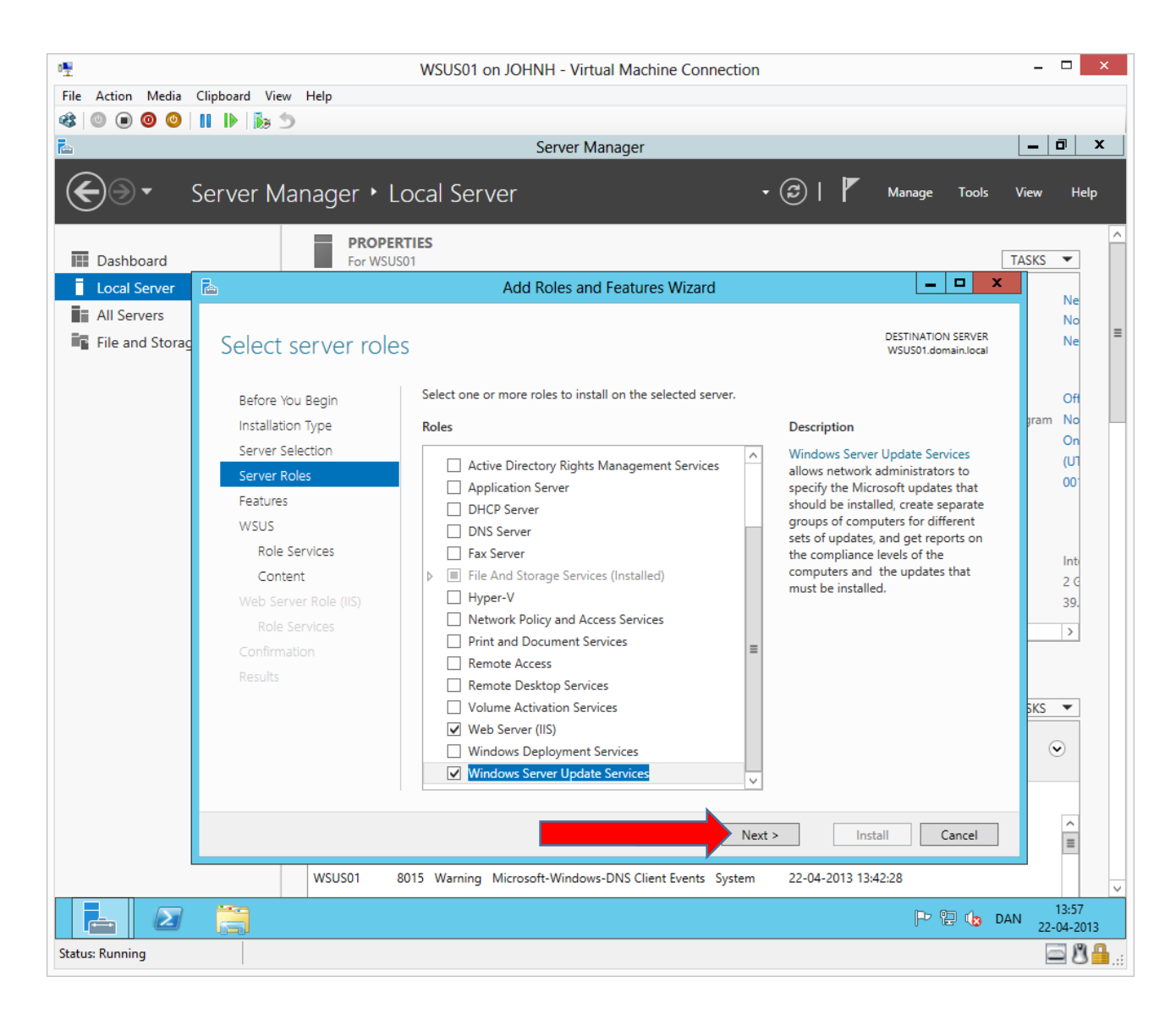

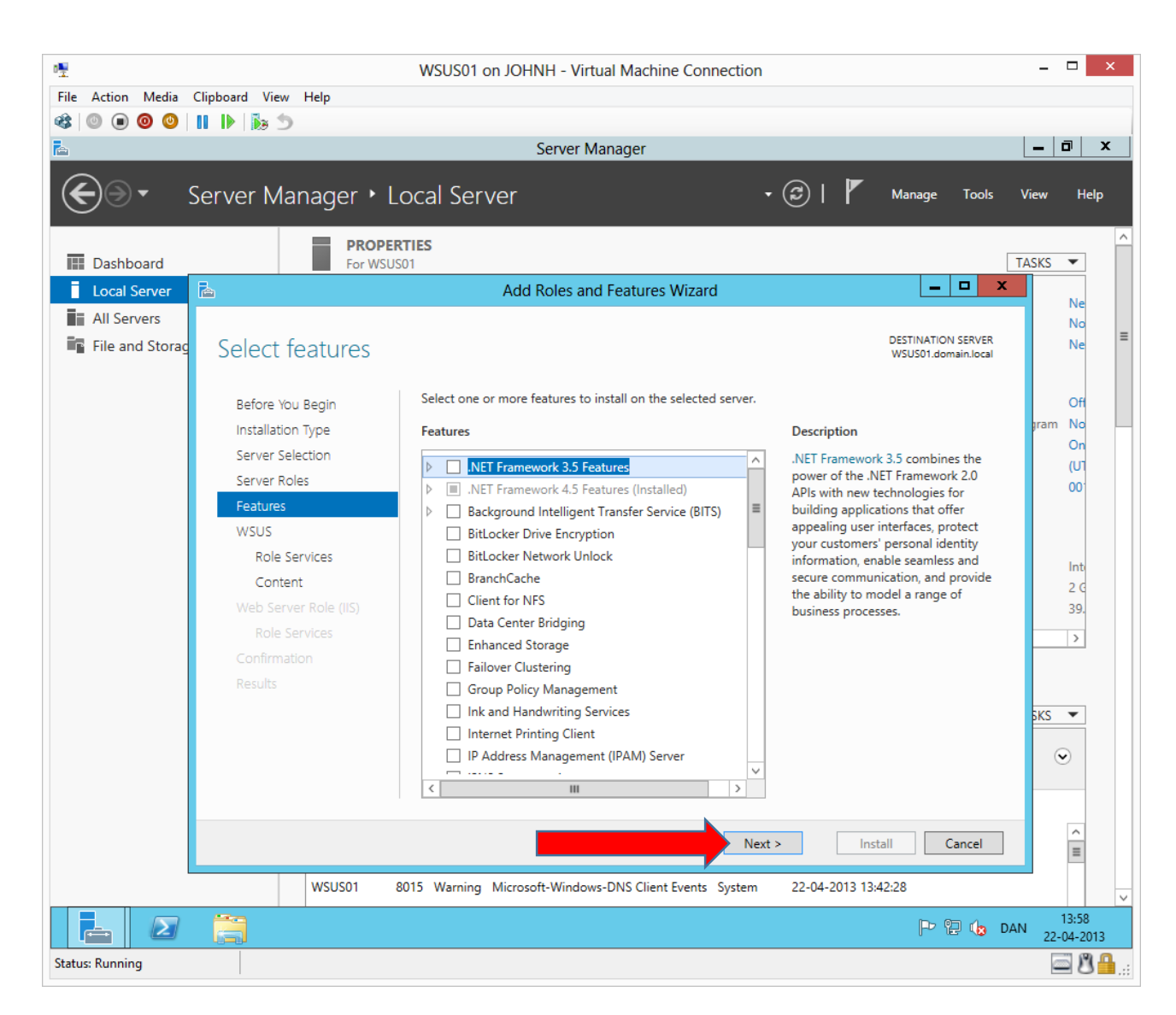

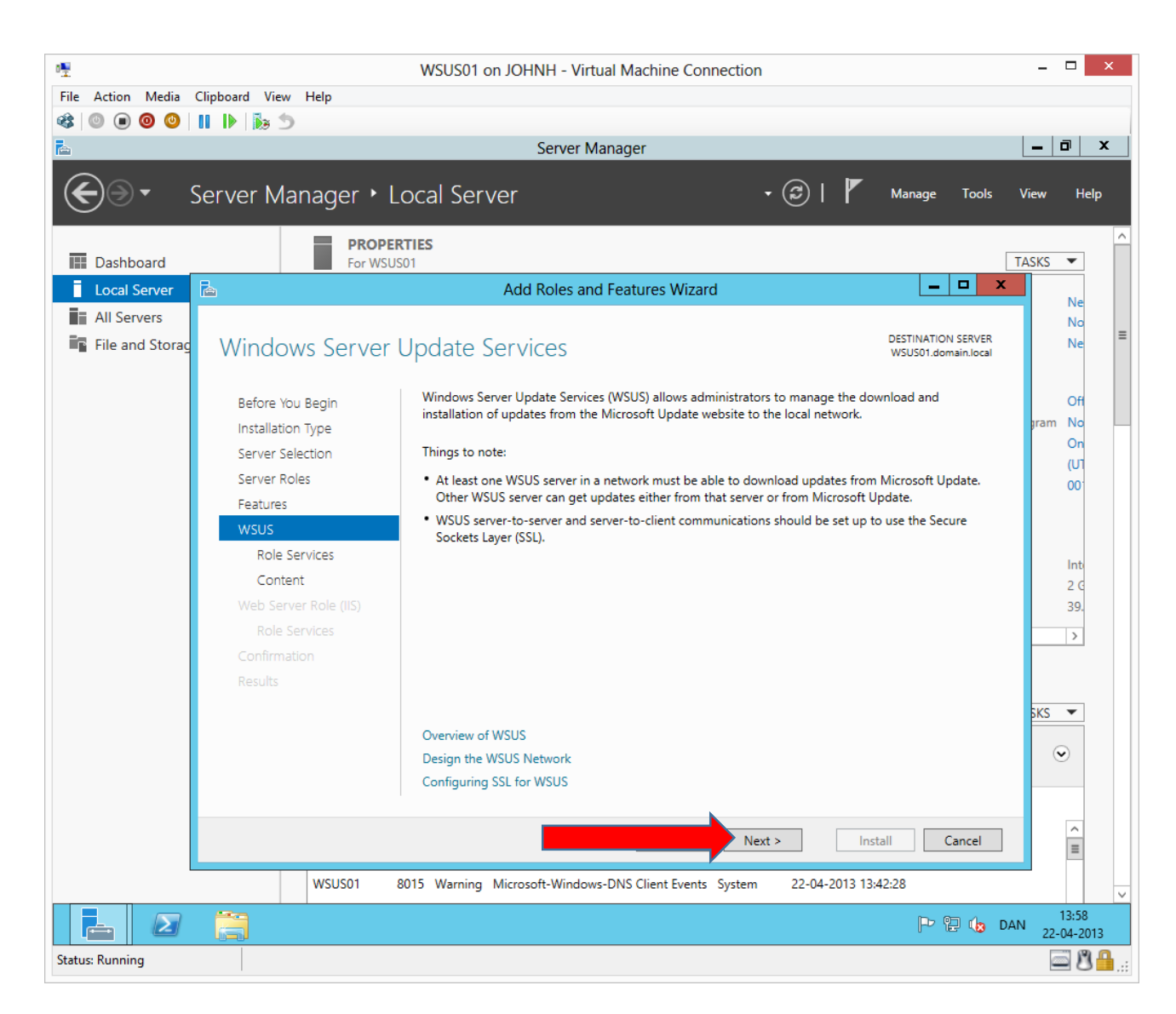

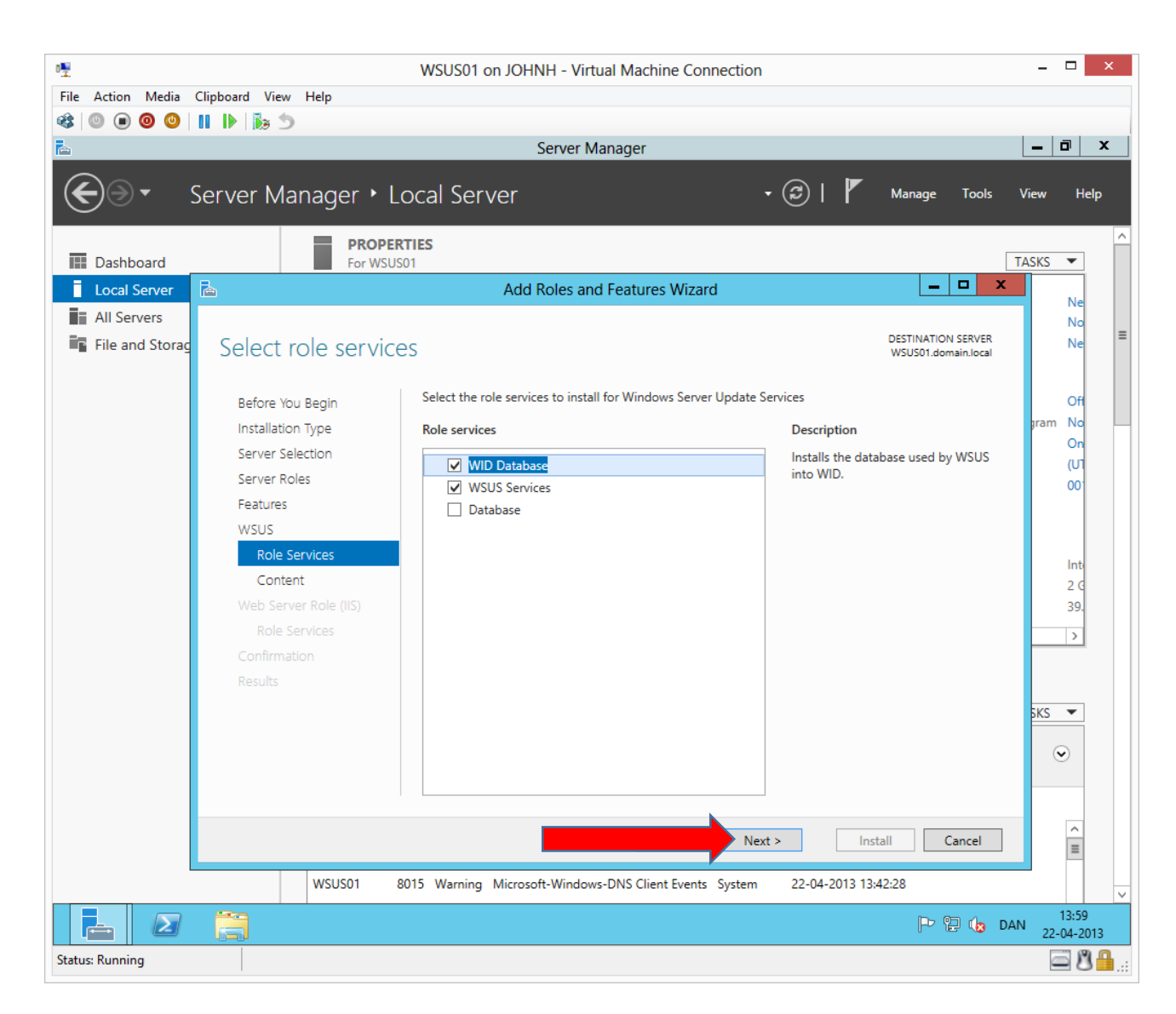

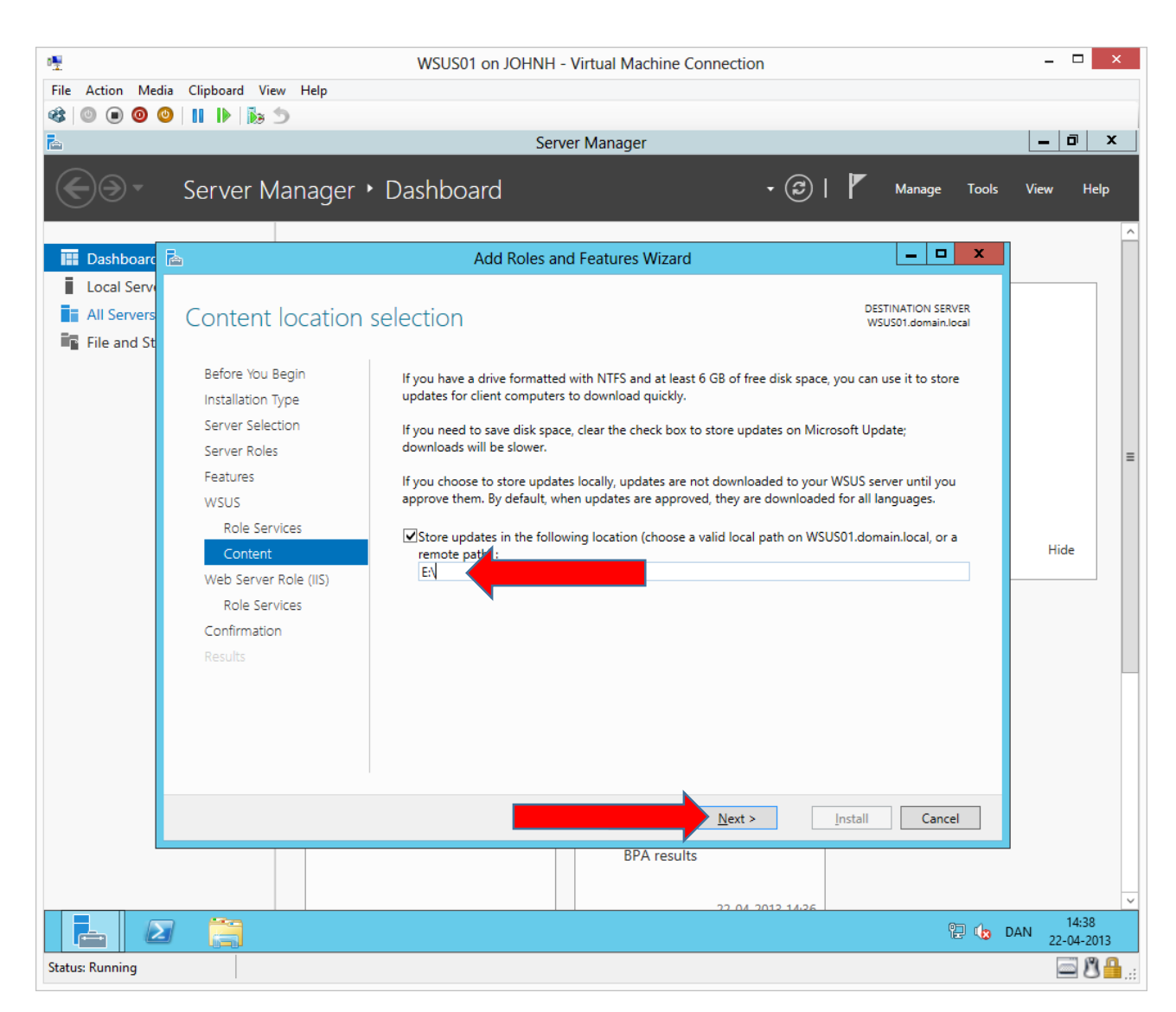

Change the drive letter path to the one of the added extra disk, here E:\

| 0 <sup>mm</sup>  |                                                                                                    | WSUS01 on JOHNH - Virtual Machine Connection                                                                                                    | _ 🗆 🗙                   |
|------------------|----------------------------------------------------------------------------------------------------|----------------------------------------------------------------------------------------------------|-------------------------|
| File Action Medi | a Clipboard View Help                                                                                                    |                                                                                                    |                         |
| 🕸 💿 🔳 🞯 🤇        | )                                                                                                    |                                                                                                    |                         |
| <b>i</b>         |                                                                                                    | Server Manager                                                                                                    | _ 🖬 🗙                   |
| <b>@</b> @•      | Server Manager                                                                                                    | • Dashboard • 🕄   🚩 Manage Tools                                                                                                    | View Help               |
| Dashboard        | à                                                                                                    | Add Roles and Features Wizard                                                                                                    |                         |
| Local Serve      |                                                                                                    |                                                                                                    |                         |
| All Servers      | Web Server Role                                                                                                    | (IIS) DESTINATION SERVER                                                                                                    |                         |
| File and St      | Web Server Hole                                                                                                    | (113) wsbsbl.domain.iocai                                                                                                    |                         |
|                  | Before You Begin<br>Installation Type<br>Server Selection<br>Server Roles<br>Features<br>WSUS<br>Role Services<br>Content<br>Web Server Role (IIS)<br>Role Services<br>Confirmation<br>Results | <ul> <li>Web servers are computers that let you share information over the Internet, or through intranets and extranets. The Web Server role includes Internet Information Services (IIS) 8.0 with enhanced security, diagnostic and administration, a unified Web platform that integrates IIS 8.0, ASP.NET, and Windows Communication Foundation.</li> <li>Things to note: <ul> <li>Using Windows System Resource Manager (WSRM) can help ensure equitable servicing of Web server traffic, especially when there are multiple roles on this computer.</li> <li>The default installation for the Web Server (IIS) role includes the installation of role services that enable you to serve static content, make minor customizations (such as default documents and HTTP errors), monitor and log server activity, and configure static content compression.</li> </ul> </li> </ul> | Hide                    |
|                  |                                                                                                    | More information about Web Server IIS  Next > Install Cancel BPA results                                                                                                    |                         |
|                  |                                                                                                    | 22.04.2012.14/26                                                                                                    | ~                       |
|                  | 1 📋                                                                                                    | 1 (kg)                                                                                                    | DAN 14:38<br>22-04-2013 |
| Status: Running  |                                                                                                    |                                                                                                    | i:. 🔒 🗳 🚞               |

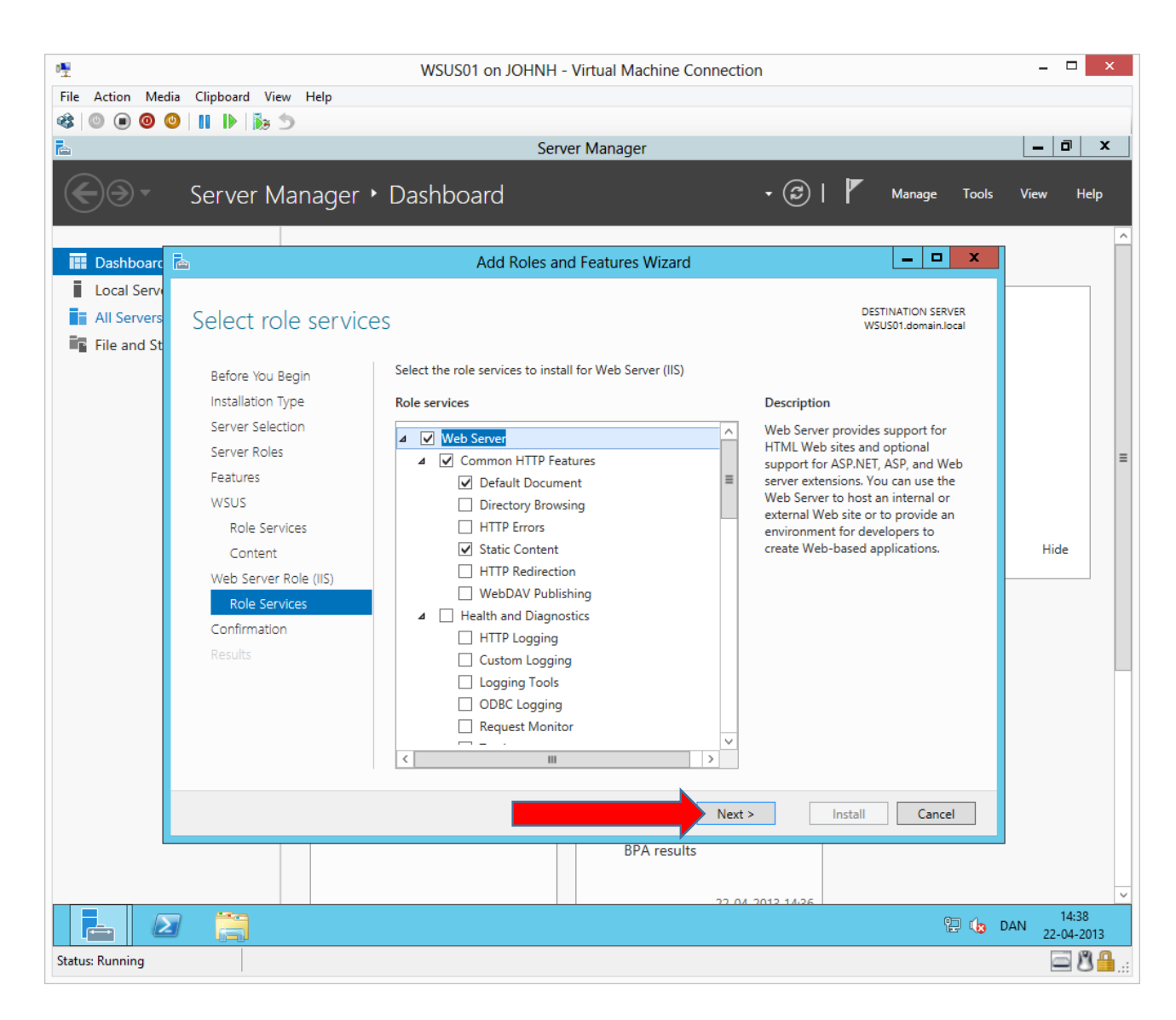

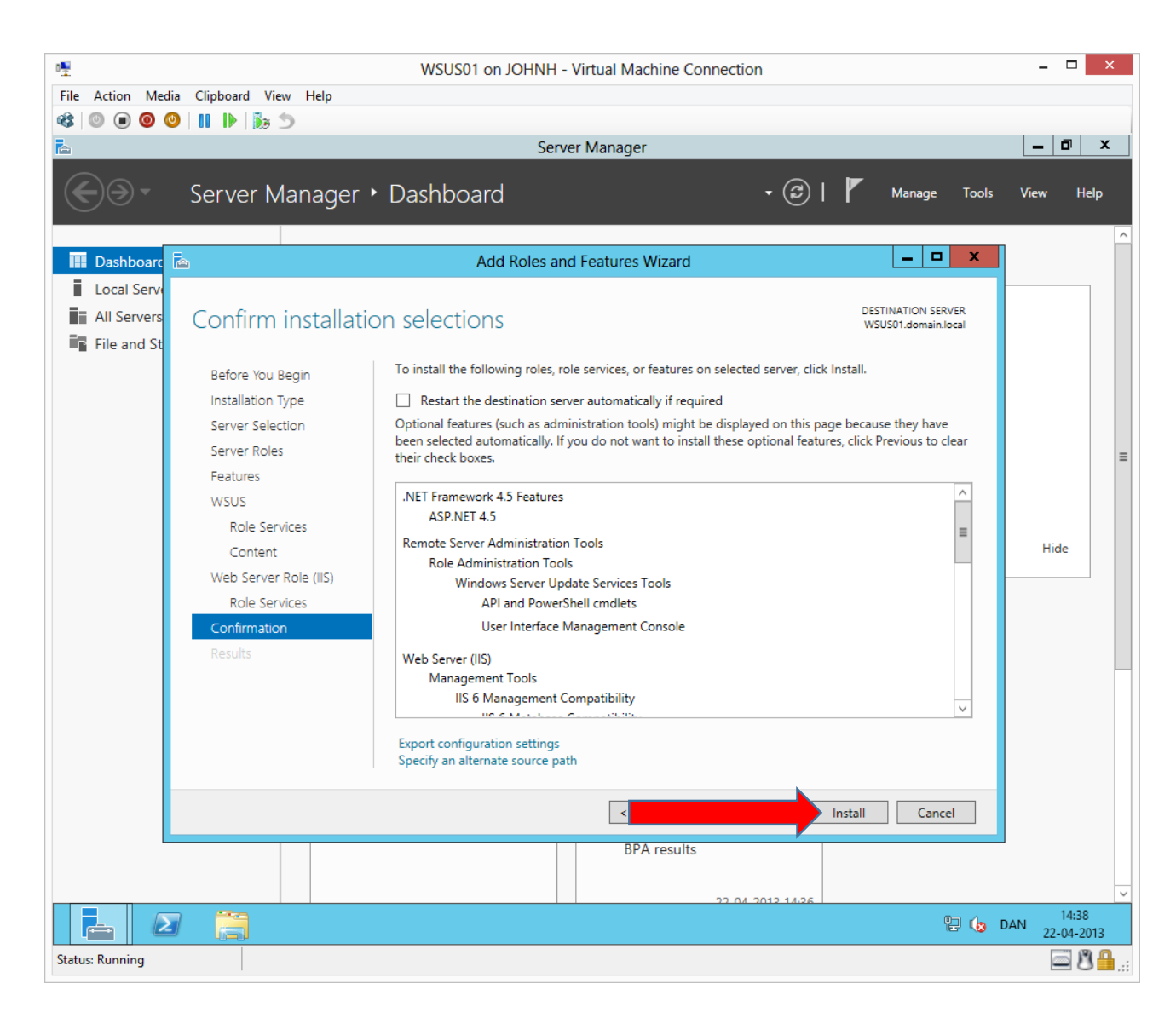

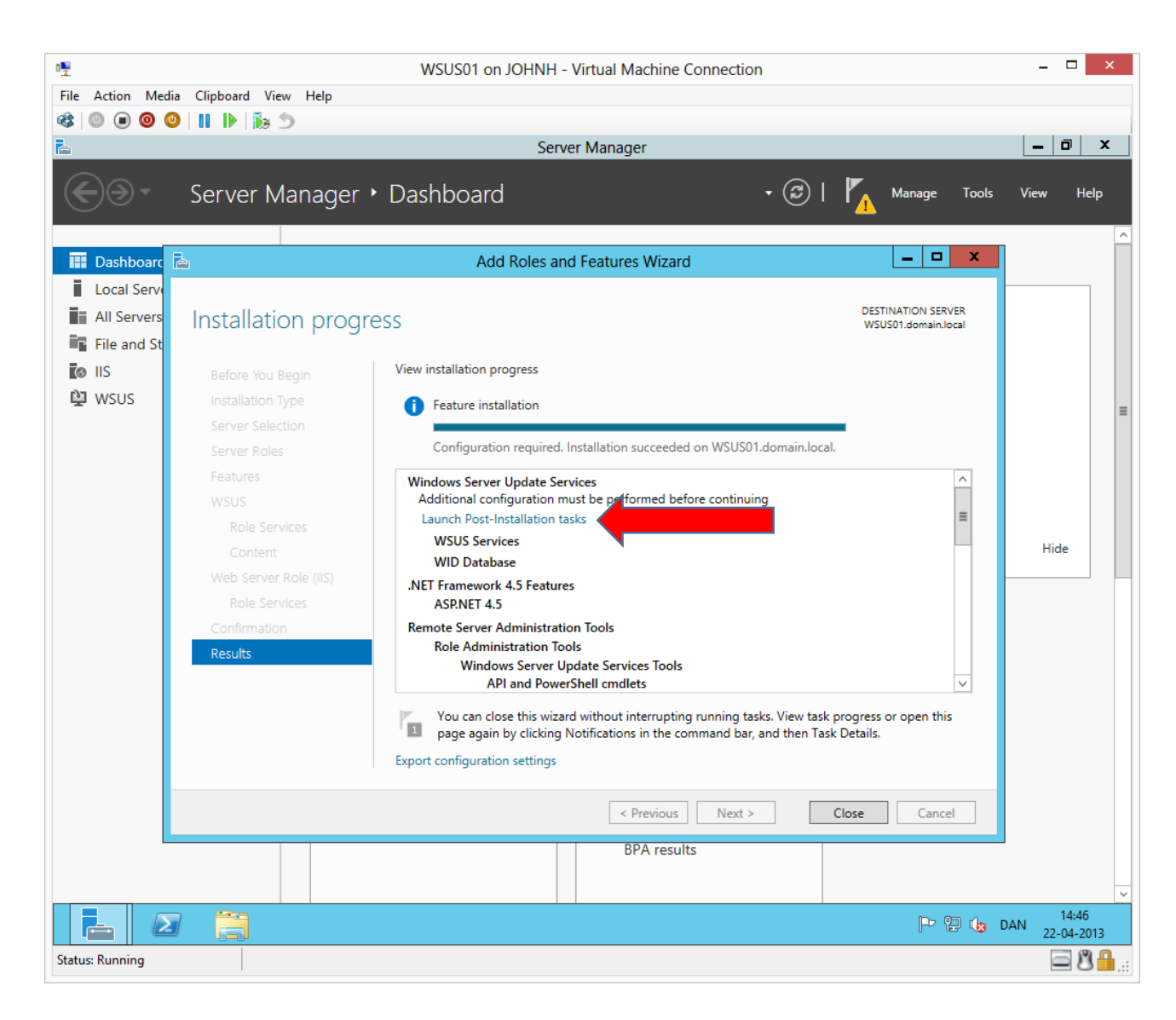

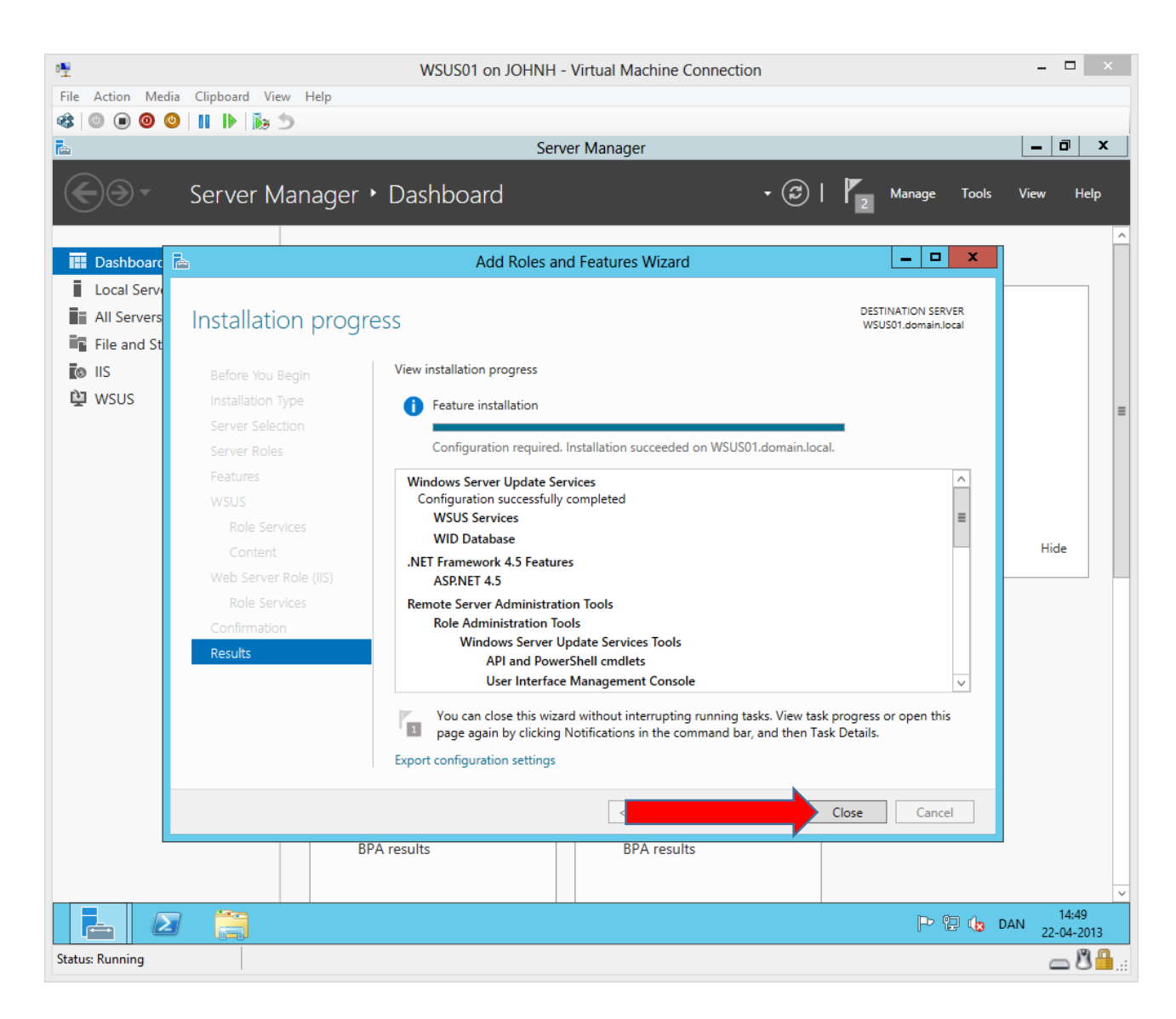

#### John Have Jensen ©Mercantec 2013

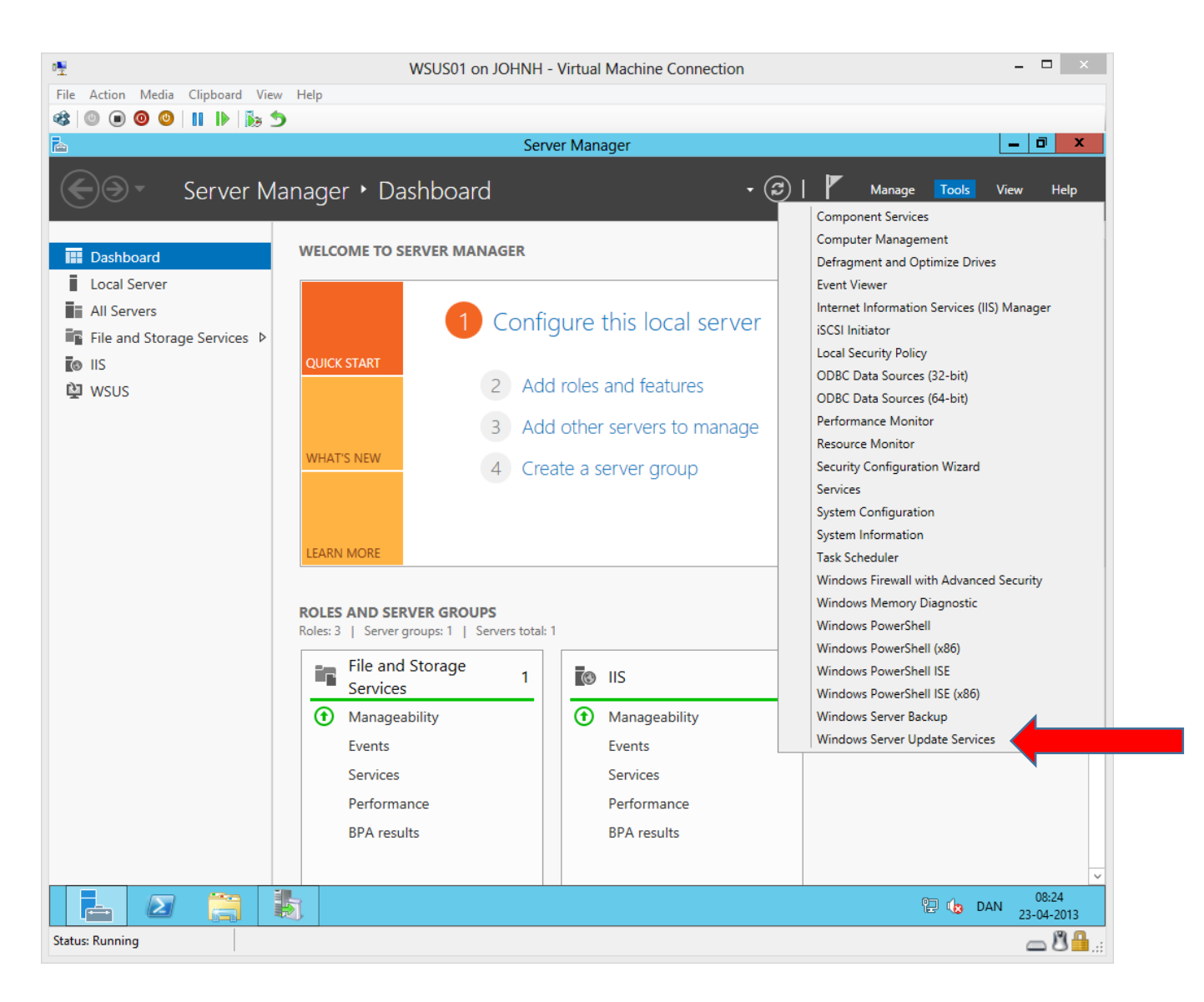

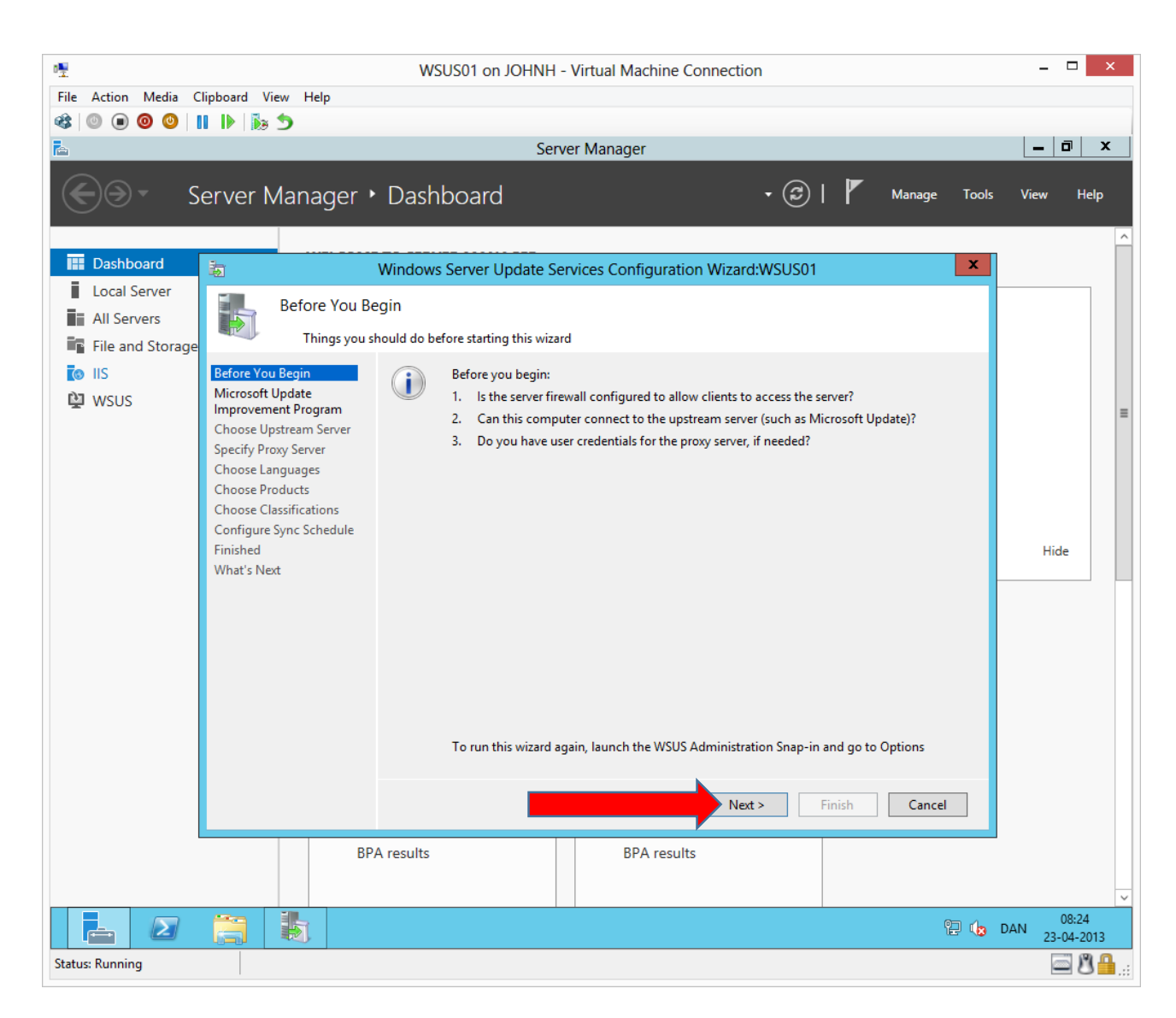

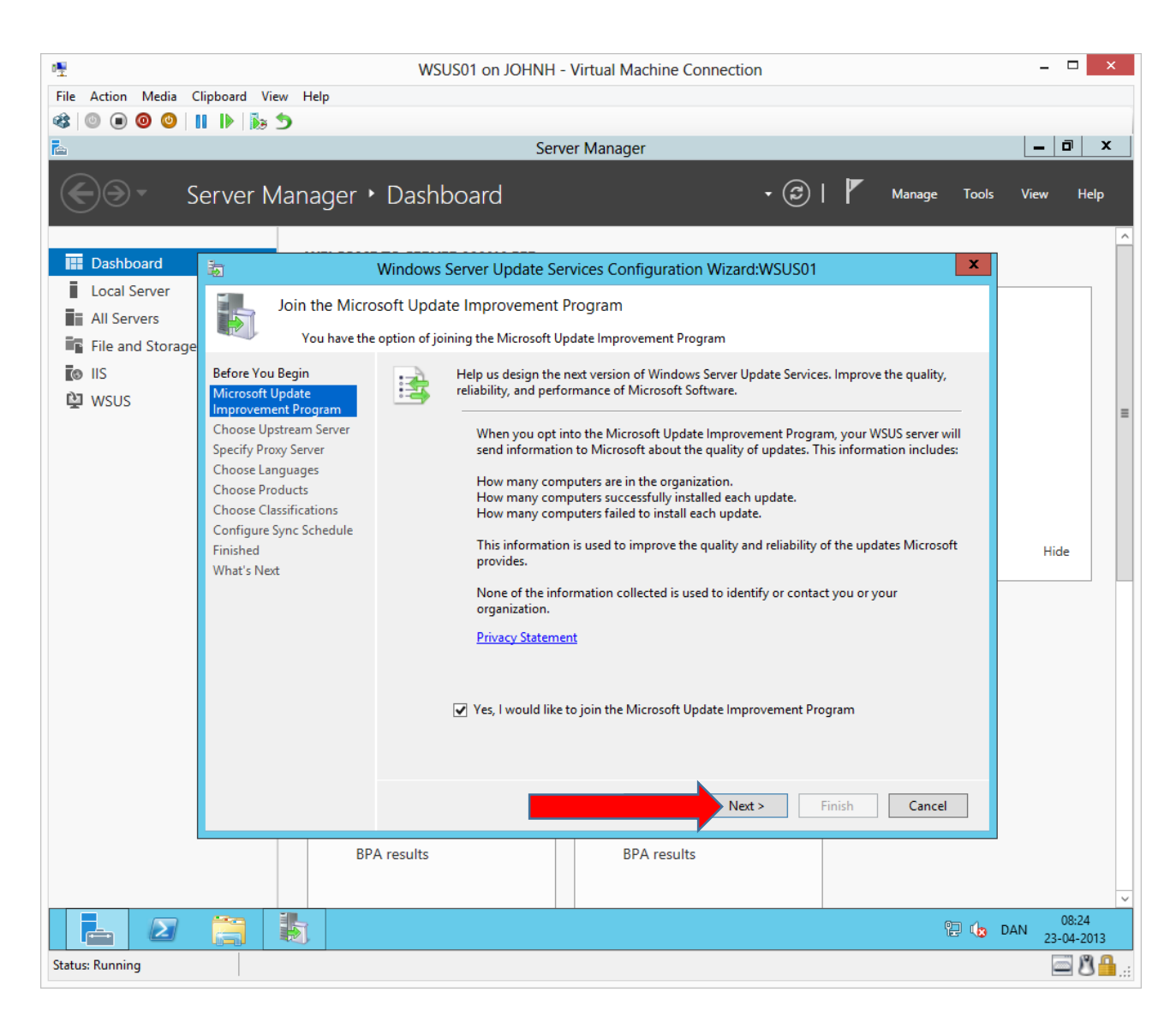

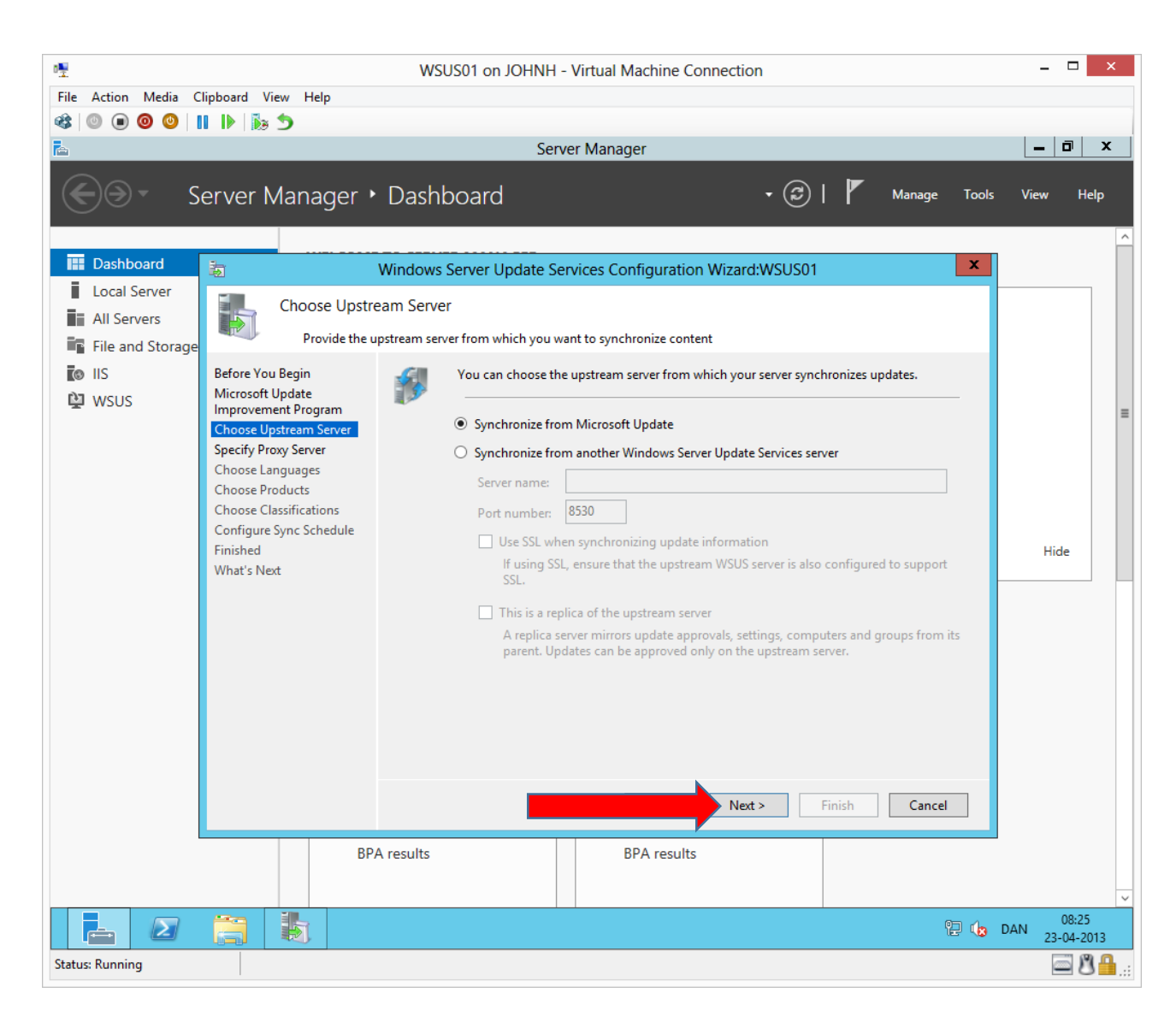

| • <b>1</b>                                      | V                                                                                                    | /SUS01 on JOHNH - Virtual Machine Connection                                                                                                    | - 🗆 ×                   |
|-------------------------------------------------|----------------------------------------------------------------------------------------------------|----------------------------------------------------------------------------------------------------|-------------------------|
| File Action Media C                             | lipboard View Help                                                                                                    |                                                                                                    |                         |
|                                                 |                                                                                                    | Server Manager                                                                                                    | _ 0 ×                   |
| €∋• s                                           | erver Manager 🕨 Das                                                                                                    | hboard • 🕝   🚩 Manage Tools                                                                                                    | View Help               |
| 🛄 Dashboard                                     | The Window                                                                                                    | vs Server Update Services Configuration Wizard:WSUS01                                                                                                    |                         |
| Local Server<br>All Servers<br>File and Storage | Specify Proxy Server<br>Provide proxy server se<br>Before You Begin                                                                                                    | ttings for synchronizing updates with Microsoft Update<br>If this server requires a proxy server to access the upstream server, you can configure the<br>provy server settinns here                                                                                                |                         |
| 및 WSUS                                          | Improvement Program<br>Choose Upstream Server<br>Specify Proxy Server<br>Choose Languages<br>Choose Products<br>Choose Classifications<br>Configure Sync Schedule<br>Finished<br>What's Next | Use a proxy server when synchronizing         Proxy server name:         Port number:       80         Use user credentials to connect to the proxy server         User name:         Domain:         Password:         Allow basic authentication (password is sent in cleartext) | Hide                    |
|                                                 | BPA results                                                                                                    | BPA results                                                                                                    |                         |
|                                                 |                                                                                                    | 면 👍                                                                                                    | DAN 08:25<br>23-04-2013 |
| Status: Running                                 |                                                                                                    |                                                                                                    | i 8 🔒 .                 |

| 0 <u>¶</u>                                                                                                    | WSUS01 on JOHNH - Virtual Machine Connection                                                                                                    | - 🗆 ×                   |
|----------------------------------------------------------------------------------------------------|----------------------------------------------------------------------------------------------------|-------------------------|
| File Action Media Clipboard View Help                                                                                                    |                                                                                                    |                         |
| 🍪 🔍 🖲 🥘 🕲 III 🕨 🗟 🕤                                                                                                    |                                                                                                    |                         |
| <u>A</u>                                                                                                    | Server Manager                                                                                                    |                         |
| Server Manager                                                                                                    | ▶ Dashboard • ②   🚩 Manage Tools                                                                                                    | View Help               |
| 🔢 Dashboard 🛛 🚡                                                                                                    | Windows Server Update Services Configuration Wizard:WSUS01                                                                                                    |                         |
| Local Server                                                                                                    |                                                                                                    |                         |
| All Servers                                                                                                    | pstream Server                                                                                                    |                         |
| File and Storage                                                                                                    | pdate information from Microsoft Update                                                                                                    |                         |
| ♥ IIS ₩SUS Before You Begin Microsoft Update Improvement Program Choose Upstream Server Specify Proxy Server Choose Languages Choose Classifications Configure Sync Schedule Finished What's Next | To configure Windows Server Update Services on the following screens, we need to apply your upstream server and proxy server settings and synchronize information about available updates.         Information to be downloaded includes:         Types of updates available         Products that can be updated         Available languages         Click Start Connecting to save and download upstream server and proxy server information.         This process might take several minutes or longer, depending on your connection speed.         Start Connecting | Hide                    |
| BI                                                                                                    | < Back                                                                                                    | ~                       |
|                                                                                                    | 🗄 👘                                                                                                    | 08:25<br>DAN 23-04-2013 |
| Status: Running                                                                                                    |                                                                                                    | <u>ال</u> 8             |

| <u>م</u>                                                                                                   |                                                                                                    | WSUS01 on JOHNH - Virtual Machine Connection                                                                                                    | - 🗆 ×                   |
|----------------------------------------------------------------------------------------------------|----------------------------------------------------------------------------------------------------|----------------------------------------------------------------------------------------------------|-------------------------|
| File Action Media C                                                                                        | lipboard View Help                                                                                                    |                                                                                                    |                         |
|                                                                                                    | د 🖏 🕪 1                                                                                                    | 6 M                                                                                                    |                         |
|                                                                                                    |                                                                                                    | Server Manager                                                                                                    |                         |
| €∋- s                                                                                                    | erver Manager 🔸                                                                                                    | Dashboard 🔹 🕄 🖌 Manage Tox                                                                                                    | ols View Help           |
| 🔛 Dashboard                                                                                                | <b>志</b>                                                                                                    | Nindows Server Update Services Configuration Wizard:WSUS01                                                                                                    |                         |
| <ul> <li>Local Server</li> <li>All Servers</li> <li>File and Storage</li> <li>IIS</li> <li>WSUS</li> </ul> | Connect to Up<br>Download up<br>Before You Begin<br>Microsoft Update<br>Improvement Program<br>Choose Upstream Server<br>Specify Proxy Server<br>Choose Languages<br>Choose Products<br>Choose Classifications<br>Configure Sync Schedule<br>Finished<br>What's Next | Stream Server         Bate information from Microsoft Update         Image: Server Windows Server Update Services on the following screens, we need to apply your upstream server and proxy server settings and synchronize information about available updates.         Information to be downloaded includes:         Types of updates available Products that can be updated Available languages         Click Start Connecting to save and download upstream server and proxy server information. This process might take several minutes or longer, depending on your connection speed.         Stop Connecting       Start Connecting | Hide                    |
|                                                                                                    | BPA                                                                                                    | results BPA results                                                                                                    |                         |
|                                                                                                    |                                                                                                    |                                                                                                    |                         |
|                                                                                                    |                                                                                                    |                                                                                                    | DAN 08:40<br>23-04-2013 |
| Status: Running                                                                                            |                                                                                                    |                                                                                                    | <u>ا 8</u> 8            |

| 09                  |                                                | WSUS01 on JOHNH - Virtual Machine Connection                                                                                                    | - 🗆 ×      |
|---------------------|------------------------------------------------|----------------------------------------------------------------------------------------------------|------------|
| File Action Media C | Clipboard View Help                            |                                                                                                    |            |
|                     |                                                | Server Manager                                                                                                    | _ 0 X      |
|                     |                                                |                                                                                                    |            |
| S → S               | erver Manager 🕨                                | Dashboard 🔹 🕄 🖌 Manage Tools                                                                                                    | View Help  |
|                     |                                                |                                                                                                    | ^          |
| Dashboard           | 5                                              | Windows Server Update Services Configuration Wizard:WSUS01                                                                                                    |            |
| Local Server        | Choose Langu                                   | 2005                                                                                                    |            |
| All Servers         |                                                | ages                                                                                                    |            |
| File and Storage    | Select the lan                                 | guages for which this server will download updates                                                                                                    |            |
| IIS                 | Before You Begin<br>Microsoft Undate           | If you are storing update files locally, you can filter the updates downloaded to your server by language. Choosing individual languages will affect which computers can be |            |
| 🖳 WSUS              | Improvement Program                            | updated on this server and any downstream servers. For more information see <u>Specify</u>                                                                                  | =          |
|                     | Choose Upstream Server<br>Specify Proxy Server | the update languages you want to synchronize.                                                                                                    |            |
|                     | Choose Languages                               | O Download updates in all languages, including new languages                                                                                                    |            |
|                     | Choose Products<br>Choose Classifications      | Ownload updates only in these languages:                                                                                                    |            |
|                     | Configure Sync Schedule                        | Arabic Finnish Latvian                                                                                                    |            |
|                     | Finished<br>What's Next                        | Chinese (Hong Kong S.A.R.) German Norwegian                                                                                                    | Hide       |
|                     | WINDES INCAL                                   | Chinese (Simplified) Greek Polish                                                                                                    |            |
|                     |                                                | Croatian Hindi Portuguese                                                                                                    |            |
|                     |                                                | Czech Hungarian Romanian                                                                                                    |            |
|                     |                                                | Dutch Japanese Serbian (Lati                                                                                                    |            |
|                     |                                                | English     Iapanese (NEC)     Slovak     Ectonian     Korean     Slovenian                                                                                                 |            |
|                     |                                                |                                                                                                    |            |
|                     |                                                |                                                                                                    |            |
|                     |                                                | Nets Citik Court                                                                                                    |            |
|                     |                                                | Next > Finish Cancel                                                                                                    |            |
|                     | BP                                             | A results BPA results                                                                                                    |            |
|                     |                                                |                                                                                                    |            |
|                     |                                                | <br>                                                                                                    | 08:40      |
| Status Bussian      |                                                |                                                                                                    | 23-04-2013 |
| Status: Running     |                                                |                                                                                                    |            |

| <b>™</b>                                          |                                                                                                    | WSUS01 on JOHNH - Virtual Machine Connection                               | - 🗆 X                   |
|---------------------------------------------------|----------------------------------------------------------------------------------------------------|----------------------------------------------------------------------------|-------------------------|
| File Action Media C                               | lipboard View Help                                                                                                    |                                                                            |                         |
|                                                   | ▶   № 5                                                                                                    | Concer Manager                                                             |                         |
|                                                   |                                                                                                    | Server Manager                                                             |                         |
| €⊙- s                                             | erver Manager 🔸                                                                                                    | Dashboard - 🕑   🚩 Manage                                                   | Fools View Help         |
| Dashboard                                         | 南                                                                                                    | Windows Server Update Services Configuration Wizard:WSUS01                 | x                       |
| Local Server     All Servers     File and Storage | Choose Produ<br>Select the Mi                                                                                                    | ts<br>rosoft products to be updated                                        |                         |
| to IIS<br>₩ WSUS                                  | Before You Begin<br>Microsoft Update<br>Improvement Program<br>Choose Upstream Server<br>Specify Proxy Server<br>Choose Languages<br>Choose Products<br>Choose Classifications<br>Configure Sync Schedule<br>Finished<br>What's Next | You can specify the products for which you want updates.         Products: | Hide                    |
|                                                   |                                                                                                    | < Back Next > Finish Cancel                                                | ]                       |
|                                                   | BP                                                                                                    | results BPA results                                                        | ~                       |
|                                                   |                                                                                                    | Ra 🔁                                                                       | 08:41<br>DAN 23-04-2013 |
| Status: Running                                   |                                                                                                    |                                                                            | 🔤 🖁 🔒:                  |

First put a check mark in **All Products** then remove it again. This way we have removed all below check marks including Microsoft Office updates, that we do not need in this environment.

| 0 <u></u>             |                                                                                                    | WSU           | JS01 on JOHNH - Virtual Machine Connection                                                                                                    | -     |                    | ×        |
|-----------------------|----------------------------------------------------------------------------------------------------|---------------|----------------------------------------------------------------------------------------------------|-------|--------------------|----------|
| File Action Media Cli | ipboard View Help                                                                                                    |               |                                                                                                    |       |                    |          |
| 🕸 💿 💿 🥥 🚺             | 1 🕪 🐌 🍤                                                                                                    |               |                                                                                                    |       |                    |          |
| <u>a</u>              |                                                                                                    |               | Server Manager                                                                                                    | -     |                    | ۲        |
| €⊙• Se                | erver Manager 🔸                                                                                                    | Dasht         | DOard 🔹 🕄   🏲 Manage Tools                                                                                                    | View  | Help               | ^        |
| 🔛 Dashboard           |                                                                                                    | Windows       | Server Update Services Configuration Wizard:WSUS01                                                                                                    |       |                    |          |
| Local Server          |                                                                                                    | Tindows.      |                                                                                                    |       |                    |          |
| All Servers           | Choose Produ                                                                                                    | cts           |                                                                                                    |       |                    |          |
| File and Storage      | Select the Mie                                                                                                    | crosoft produ | icts to be updated                                                                                                    |       |                    |          |
|                       | Before You Begin                                                                                                    | 9             | You can specify the products for which you want updates.                                                                                                    |       |                    |          |
|                       | Microsoft Update                                                                                                    |               |                                                                                                    |       |                    |          |
| - W303                | Improvement Program                                                                                                    |               | Products:                                                                                                    |       |                    | ≡        |
|                       | Choose Opsitean Server<br>Specify Proxy Server<br>Choose Languages<br>Choose Classifications<br>Configure Sync Schedule<br>Finished<br>What's Next |               | <li>Windows 7 Language Packs         <ul> <li>Windows 7</li> <li>Windows 8 IME Dictionary Updates</li> <li>Windows 8 Language Interface Packs</li> <li>Windows 8 Language Interface Packs</li> <li>Windows 8 Language Packs</li> <li>Windows 8 Language Packs</li> <li>Windows Internet Explorer 7 Dynamic Installer</li> <li>Windows Internet Explorer 8 Dynamic Installer</li> <li>Windows RT</li> <li>Windows RT</li> <li>X</li> </ul> </li> <li>All products, including products that are added in the future.</li> | F     | lide               |          |
|                       | BP                                                                                                    | A results     | < Back Next > Finish Cancel BPA results                                                                                                    |       |                    |          |
|                       |                                                                                                    |               |                                                                                                    |       |                    | ~        |
|                       |                                                                                                    |               | R 2 4                                                                                                    | DAN 2 | 08:42<br>3-04-2013 |          |
| Status: Running       |                                                                                                    |               |                                                                                                    |       | 8                  | <b>1</b> |

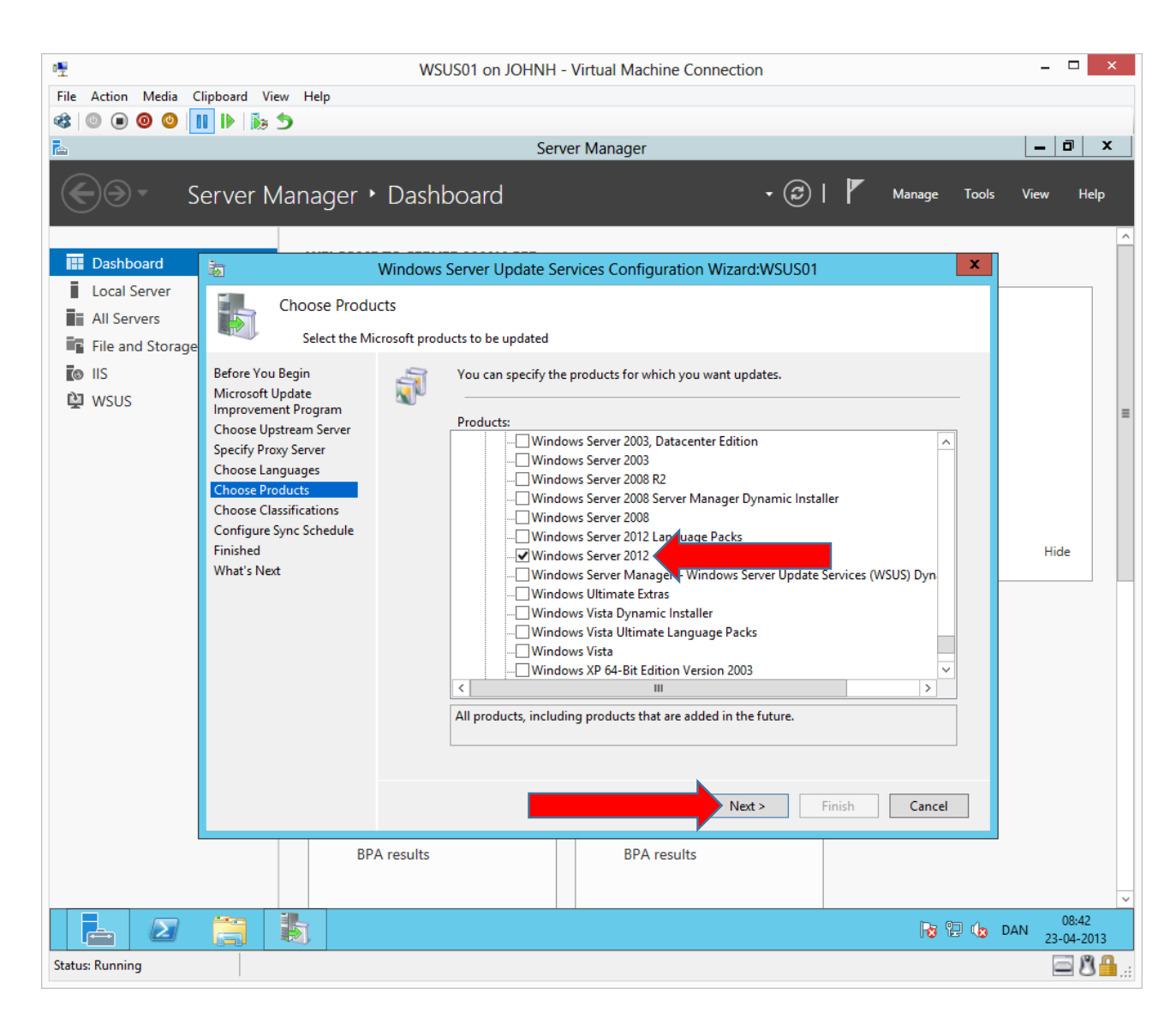

| 嚜                                         | WSUS01 on JOHNH - Virtual Machine Connection                                | - 🗆 ×                   |
|-------------------------------------------|-----------------------------------------------------------------------------|-------------------------|
| File Action Media Clipboard View Help     |                                                                             |                         |
| 🕸   🔍 🖲 🕲 🕲   🔢 🎼 🏂                       |                                                                             |                         |
| <b>a</b>                                  | Server Manager                                                              | _ 0 X                   |
| Server Manager                            | ▶ Dashboard • ②   🚩 Manage Tools                                            | View Help               |
| 📰 Dashboard 🛛 📷                           | Windows Server Update Services Configuration Wizard:WSUS01                  |                         |
| Local Server                              |                                                                             |                         |
| All Servers Choose Class                  | ifications                                                                  |                         |
| File and Storage                          | odate classifications you want to download                                  |                         |
| Before You Begin                          | You can specify what classification of updates you want to synchronize.     |                         |
| WSUS Microsoft Update                     |                                                                             |                         |
| Choose Upstream Server                    | Classifications:                                                            | =                       |
| Specify Proxy Server                      | All Classifications                                                         |                         |
| Choose Languages                          |                                                                             |                         |
| Choose Products<br>Choose Classifications | Drivers                                                                     |                         |
| Configure Sync Schedule                   | l +eature Packs<br>                                                         |                         |
| Finished                                  |                                                                             | Hide                    |
| What's Next                               |                                                                             |                         |
|                                           |                                                                             |                         |
|                                           |                                                                             |                         |
|                                           |                                                                             |                         |
|                                           |                                                                             |                         |
|                                           | All classifications, including classifications that are added in the future |                         |
|                                           | An classifications, including classifications that are added in the ratio   |                         |
|                                           |                                                                             |                         |
|                                           | Next > Finish Cancel                                                        |                         |
|                                           |                                                                             | 1                       |
| BF                                        | PA results BPA results                                                      |                         |
|                                           |                                                                             |                         |
|                                           |                                                                             | 08:43<br>DAN 23-04-2013 |
| Status: Running                           |                                                                             | S 🔒 📑                   |

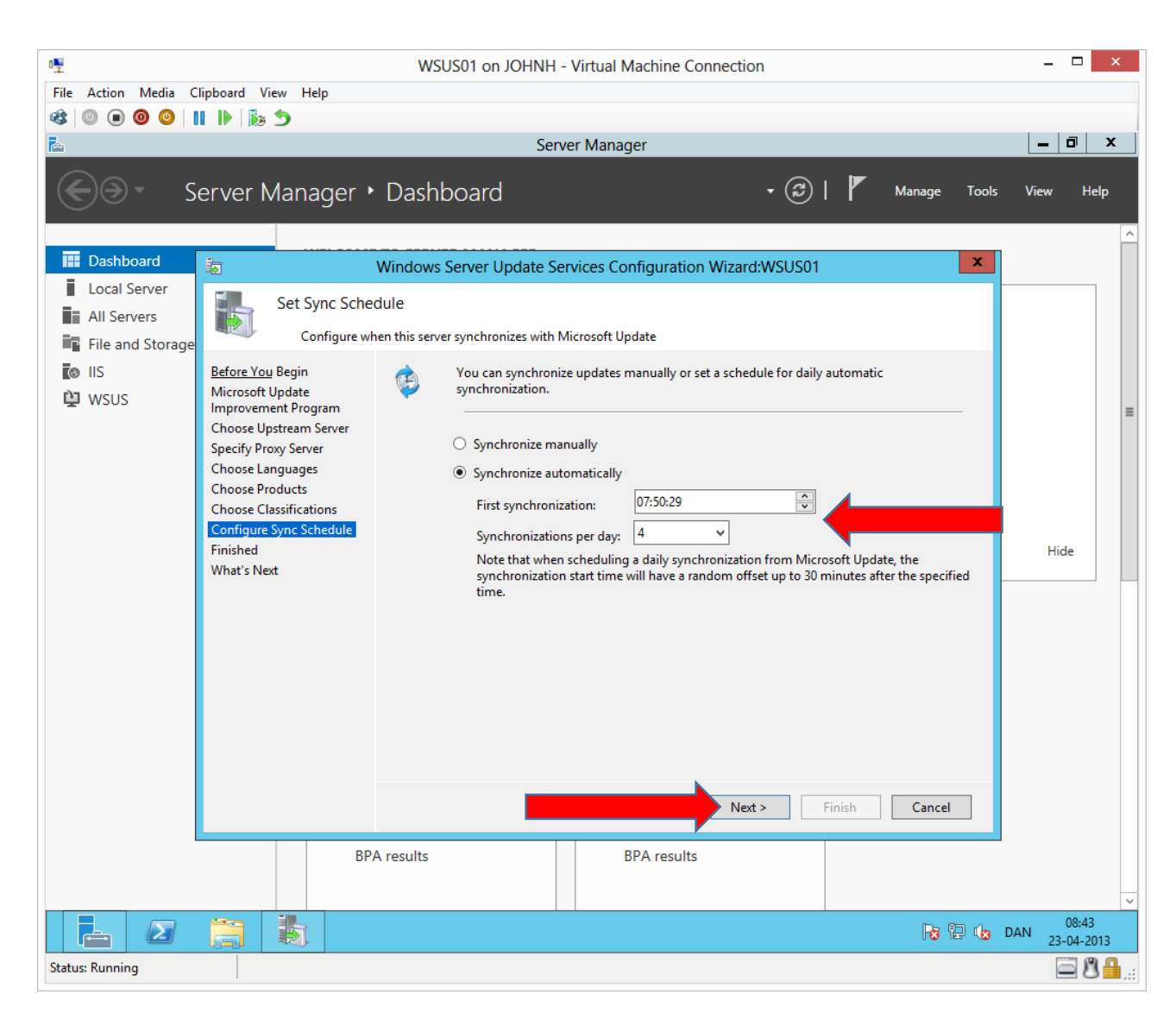

How often must WSUS01 check the public Microsoft Update servers for new updates.

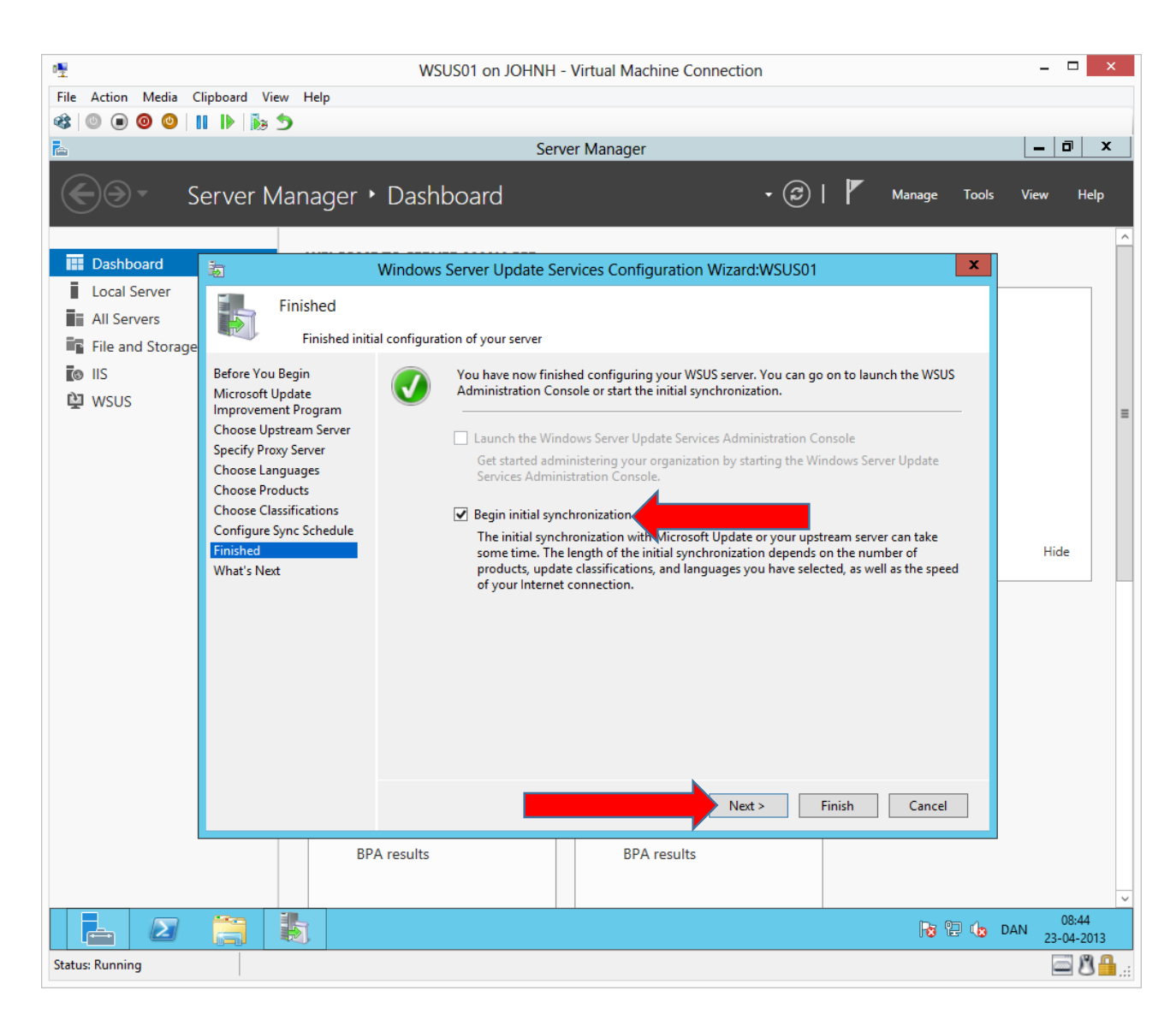

| <b>™</b>                                                                                                   |                                                                                                    | WSUS01 on JOHNH - Virtual Machine Connection                                                                                                    | - 🗆 🗙                   |
|----------------------------------------------------------------------------------------------------|----------------------------------------------------------------------------------------------------|----------------------------------------------------------------------------------------------------|-------------------------|
| File Action Media C                                                                                        | Clipboard View Help                                                                                                    |                                                                                                    |                         |
|                                                                                                    | l I> 1> 5                                                                                                    | Course Manager                                                                                                    |                         |
| <u></u>                                                                                                    |                                                                                                    | Server Manager                                                                                                    |                         |
| €⊙• s                                                                                                    | erver Manager 🕨                                                                                                    | Dashboard 🔹 🕄   🚩 Manage Tools                                                                                                    | View Help               |
| 🔛 Dashboard                                                                                                | 海                                                                                                    | Windows Server Update Services Configuration Wizard:WSUS01                                                                                                    |                         |
| <ul> <li>Local Server</li> <li>All Servers</li> <li>File and Storage</li> <li>IIS</li> <li>WSUS</li> </ul> | What's Next<br>Next steps to<br>Before You Begin<br>Microsoft Update<br>Improvement Program<br>Choose Upstream Server<br>Specify Proxy Server<br>Choose Languages<br>Choose Products<br>Choose Classifications<br>Configure Sync Schedule<br>Finished<br>What's Next | get your WSUS Server integrated into your environment  Next Steps: To fully configure your system, you should explore the following topics:  1. Using SSL with WSUS  2. Create computer groups 3. Assign computers to groups using Group Policy. 4. Configure auto-approval rules | Hide                    |
|                                                                                                    | BP                                                                                                    | < Back Next > Finish Cancel A results BPA results                                                                                                    |                         |
|                                                                                                    |                                                                                                    |                                                                                                    | 08:44<br>DAN 23-04-2013 |
| Status: Running                                                                                            |                                                                                                    |                                                                                                    | 81.:                    |

Help page for WSUS configuration (If you did not have this guide).

| File Action N   | Aedia Clipboard | View Help   |                                                      |                                     |                |       |                     |
|-----------------|-----------------|-------------|------------------------------------------------------|-------------------------------------|----------------|-------|---------------------|
| 8 💿 🔳 🙆         | ) 🕘   🚺   🕨     | 5           |                                                      |                                     |                |       |                     |
| 2               |                 |             | Updat                                                | e Services                          |                |       | _ 0                 |
| File Action     | View Window     | w Help      |                                                      |                                     |                |       | _                   |
| 🗢 🔿 🔁 🗖         | 1               |             |                                                      |                                     |                |       |                     |
| 🊋 Update Servio | ces             | WSUS01      |                                                      |                                     |                | A     | ctions              |
| ⊿ 🚡 WSUS01      |                 | 500         |                                                      |                                     |                | W     | VSUS01              |
| b W Updat       | ies<br>outers   | Use this :  | snap-in to quickly and reliably deploy th            | e latest updates to your computers. |                | \$    | Search              |
| AI              | I Computers     |             | -                                                    |                                     |                |       | Remove from Console |
|                 | Search          |             |                                                      |                                     |                |       | Import Updates      |
| San Carl        | Add Computer    | r Group     |                                                      |                                     |                |       | View                |
| 👘 Syl           | New Window f    | from Here   |                                                      |                                     |                |       | New Window from He  |
| 📄 Op            | Refresh         |             |                                                      |                                     |                |       | Pofroch             |
|                 | Help            |             | Status                                               | Synchronization Status              |                |       |                     |
|                 |                 |             | Computers with errors:                               | Status:                             | Loading        |       | нер                 |
|                 |                 |             | Computers needing updates:                           |                                     |                |       |                     |
|                 |                 |             | Computers installed/not applicable:                  | Last synchronization:               | Loading        |       |                     |
|                 |                 |             |                                                      | Last synchronization result.        | <u>Loading</u> |       |                     |
|                 |                 | Update St   | atus                                                 | Download Status                     |                |       |                     |
|                 |                 |             | Updates with errors:<br>Updates needed by computers: | Updates needing files:              |                |       |                     |
|                 |                 |             | Updates installed/not applicable:                    |                                     |                |       |                     |
|                 |                 | Server Stat | tistics                                              | Connection                          |                |       |                     |
|                 |                 | Unappro     | ved updates:                                         | Туре:                               |                |       |                     |
|                 |                 | Approve     | d updates:                                           | Port:                               |                |       |                     |
|                 |                 | Compute     | updates:<br>ers:                                     | User role:<br>Server version:       |                |       |                     |
|                 |                 | Compute     | er groups:                                           |                                     |                |       |                     |
|                 |                 |             |                                                      |                                     |                |       |                     |
|                 |                 | Resources   |                                                      | _                                   |                |       |                     |
|                 |                 | WSUS Ho     | me Page                                              | WSUS Community                      |                |       |                     |
|                 |                 | WSUS Tec    | chnical Overview                                     | WSUS Privacy Statement              |                |       |                     |
|                 |                 | Microsoft   | update Catalog                                       |                                     |                |       |                     |
| < 111           | >               |             |                                                      |                                     |                |       |                     |
|                 |                 |             |                                                      |                                     |                |       |                     |
|                 | 5 ***           |             |                                                      |                                     |                |       | DAN 08:45           |
|                 |                 |             |                                                      |                                     |                | U 🐼 🛛 | 23-04-201           |

We will create WSUS computer groups by right clicking **All Computers** → **Add Computer Group**...

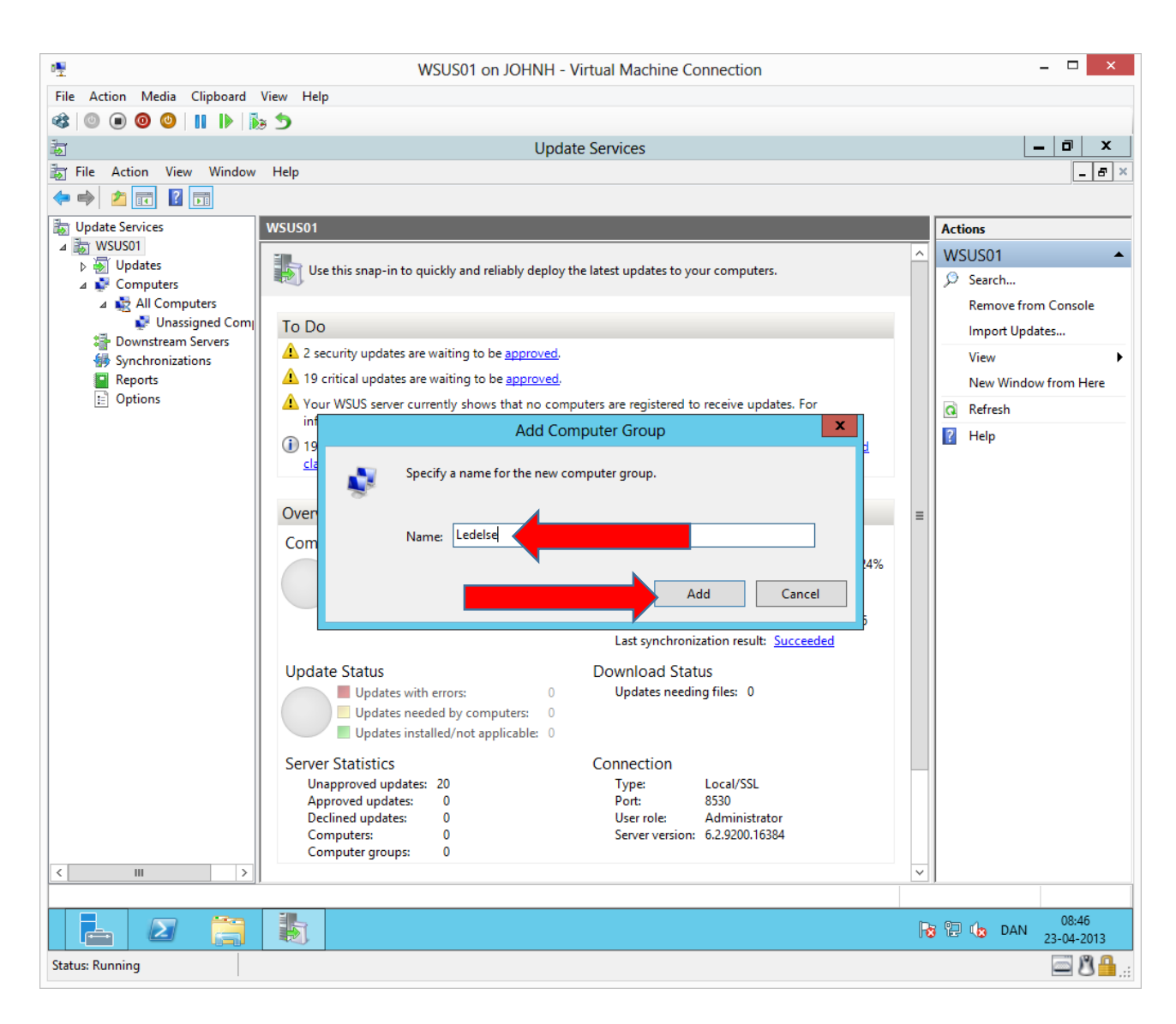

| · <b>!</b>                                       | WSUS01 on JOHNH - Virtual Machine Connection                           | - 🗆 ×                      |
|--------------------------------------------------|------------------------------------------------------------------------|----------------------------|
| File Action Media Clipboard View Help            |                                                                        |                            |
| 🕸 🔍 🖲 🕲 🔛 🕪 🏂                                    |                                                                        |                            |
| la                                               | Server Manager                                                         | _ 0 ×                      |
| <b>志</b>                                         | Update Services                                                        | _ <b>D</b> X               |
| File Action View Window Help                     |                                                                        | _ & ×                      |
|                                                  |                                                                        | ,                          |
| Das Update Services                              | Update Services                                                        | Actions                    |
| Loca N WSUS01                                    |                                                                        | Update Services            |
| Computers                                        | Windows Server Update Services                                         | Connect to Server          |
| All Computers                                    | computers. To connect to a remote server, on the Action menu click Con | View 🕨                     |
| File     Quassigned Computers     Administration |                                                                        | New Window from Here       |
| Ledelse                                          | Servers Administered from This Console                                 | Q Refresh                  |
| 😫 WSU 💕 Produktion                               | B WSUS01                                                               | ? Help                     |
| Salg                                             | WSUS01 Computer Status WSUS01 Update Status                            |                            |
| Downstream Servers                               | Computers with errors: 0 Updates with errors: 0                        |                            |
| Synchronizations                                 | Computers needing                                                      |                            |
| Reports                                          |                                                                        |                            |
| E Options                                        | applicable: 0 Updates installed/not o applicable: 0                    |                            |
|                                                  |                                                                        |                            |
|                                                  |                                                                        |                            |
|                                                  |                                                                        |                            |
|                                                  |                                                                        |                            |
|                                                  |                                                                        |                            |
|                                                  |                                                                        |                            |
|                                                  |                                                                        |                            |
|                                                  |                                                                        |                            |
|                                                  |                                                                        |                            |
|                                                  |                                                                        |                            |
|                                                  |                                                                        |                            |
|                                                  |                                                                        |                            |
|                                                  |                                                                        |                            |
|                                                  |                                                                        |                            |
|                                                  |                                                                        |                            |
|                                                  |                                                                        | 11:15<br>() DAN 23-04-2013 |
| Status: Running                                  |                                                                        | in 8 €                     |

Create the remaining computer groups above.

### Configuration with Group Policy Object (GPO)

In this part we create a GPO, that configures our workstations and servers to use our own WSUS server for Microsoft Updates.

#### John Have Jensen © Mercantec 2013

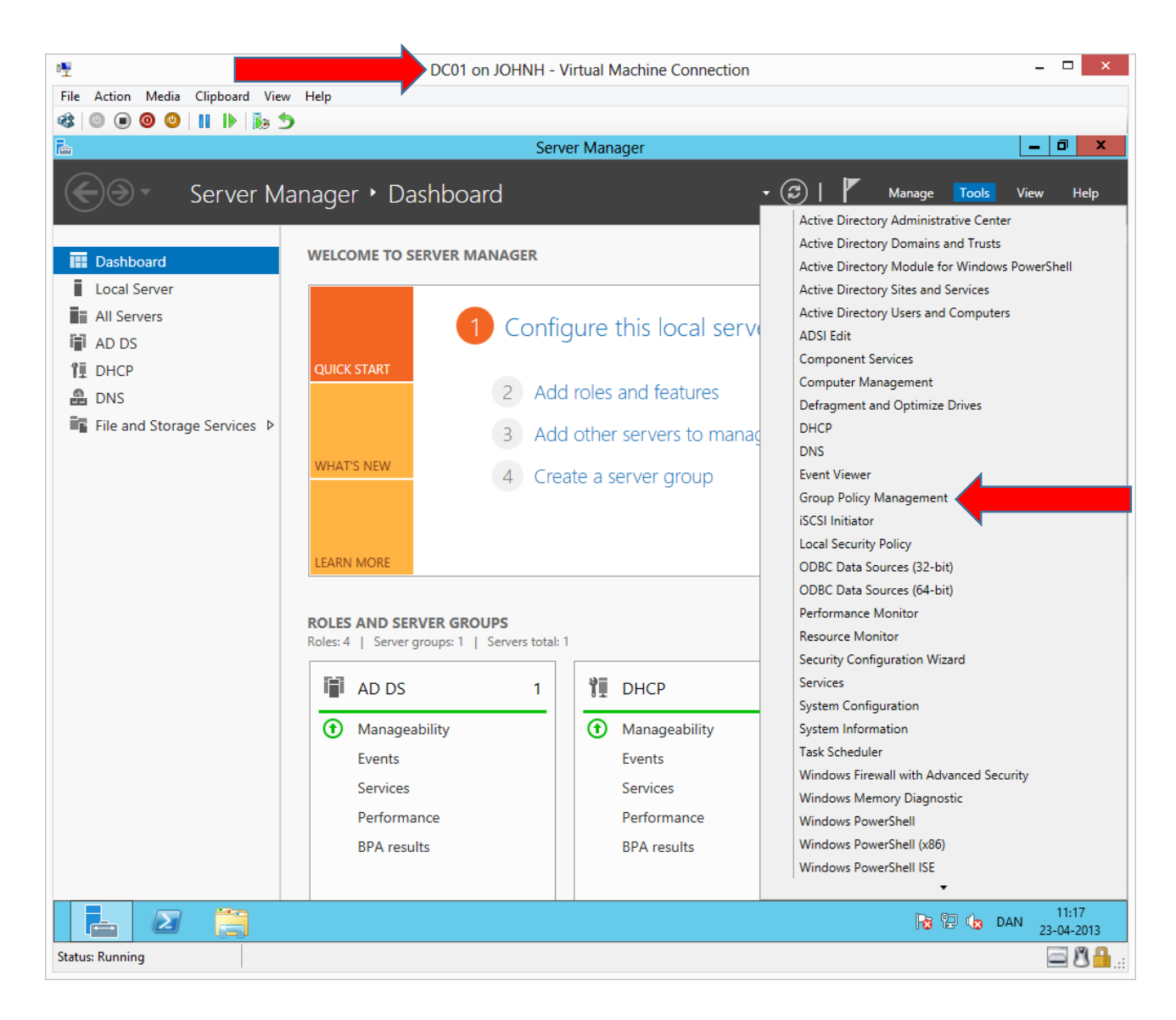

|                       | DC01 on J                                     | JOHNH - Virtual Machine Connection                                                                     |                   |
|-----------------------|-----------------------------------------------|----------------------------------------------------------------------------------------------------|-------------------|
| ile Action Media Cli  | pboard View Help                              |                                                                                                    |                   |
| : 💿 💿 🥥 🛯             | 1 🕨 🐻 🍮                                       |                                                                                                    |                   |
|                       |                                               | Group Policy Management                                                                                | _ 0               |
| File Action View      | Window Help                                   |                                                                                                    |                   |
| 🔿 🖄 📅 📋 🛛             |                                               |                                                                                                    |                   |
| Group Policy Manager  |                                               | domain local                                                                                           |                   |
| A Forest: domain.loca | I                                             | Status Listend Cours Policy Objects Cours Policy Inhesitence Delegation                                |                   |
| <u> </u> Domains      |                                               |                                                                                                    |                   |
| domain.loca           |                                               | us of Active Directory and SYSVOL (DFSR) reolication for this domain as it                             | relates to        |
| 📕 Defa                | Create a GPO in this domain, and Link it here |                                                                                                    |                   |
| ▷ ACL_                | Link an Existing GPO                          |                                                                                                    |                   |
| Dom                   | Block Inheritance                             | Status Details                                                                                         |                   |
| > 🖬 Peor              | Group Policy Modeling Wizard                  | DC01 downia local is the bounding downia controlled at this downia                                     | Cha               |
| ⊳ 🖬 Serve             | New Organizational Unit                       | DC01.domain.local is the baseline domain controller for this domain.                                   | <u>Unang</u>      |
| ⊳ 📓 Work              | Search                                        | No lefesteuture Status information oviete for this domain                                              |                   |
| þ 📑 Grou              | Change Domain Controller                      |                                                                                                    |                   |
| ⊳ 📑 WMI               | Barranua                                      | Click the Detect Now button below to gather infrastructure status from all of the domain controllers i | in this domair    |
| b im Start            | Remove                                        |                                                                                                    |                   |
| Sites                 | Active Directory Users and Computers          |                                                                                                    |                   |
| Group Polic           | View                                          | •                                                                                                    |                   |
|                       | New Window from Here                          |                                                                                                    |                   |
|                       | Refresh                                       |                                                                                                    |                   |
|                       | Properties                                    |                                                                                                    |                   |
|                       | Help                                          |                                                                                                    |                   |
|                       |                                               |                                                                                                    |                   |
|                       |                                               |                                                                                                    | Detect No         |
|                       |                                               | Ra 🔁 🕼 DAN                                                                                             | 14:26<br>23-04-20 |
|                       |                                               |                                                                                                    | - <b>D</b>        |

Create a new GPO by right clicking the domain name  $\rightarrow$  Create a GPO in this...

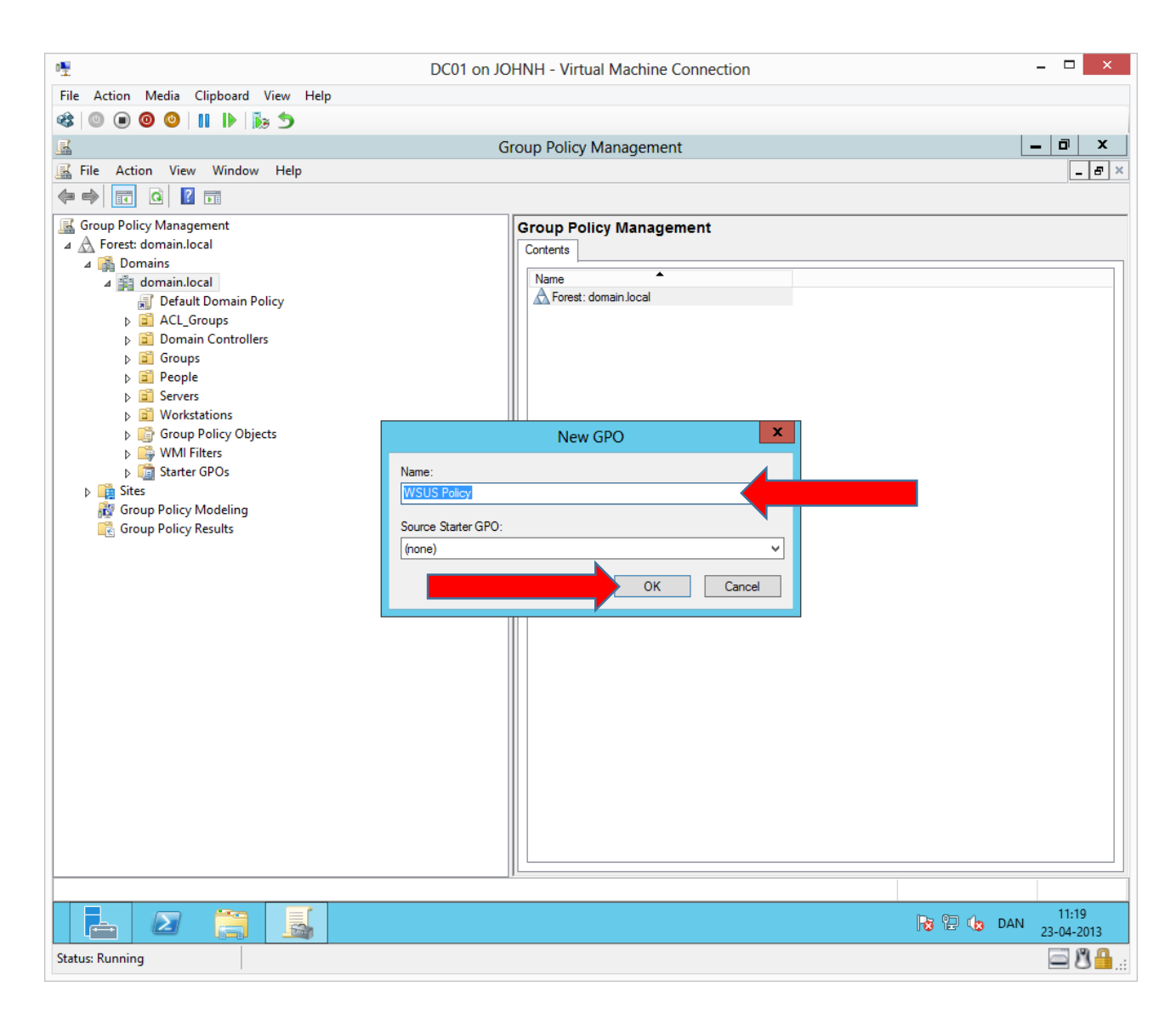

| Σ.                                               | DUDI ON JOHNH - VIRTUAL MACHINE CONNECTION |        | - 0       |
|--------------------------------------------------|--------------------------------------------|--------|-----------|
| File Action Media Clipboard View Help            |                                            |        |           |
| 🕸 🔍 🖲 🞯 🕲 🛛 🖬 🕨 🐌 🍮                              |                                            |        |           |
|                                                  | Group Policy Management                    |        | _ 0       |
| 🔜 File Action View Window Help                   |                                            |        |           |
| 🗢 🔿 🔲 🖸 🖬                                        |                                            |        |           |
| Group Policy Management ▲ A Forest: domain.local | Group Policy Management                    |        |           |
| 🔺 🙀 Domains                                      |                                            |        |           |
| 🔺 🏥 domain.local                                 | Name                                       |        |           |
| 📰 Default Domain Policy                          | Forest: domain.local                       |        |           |
| WSUS Policy                                      |                                            |        |           |
| ACL_Gro Edit                                     |                                            |        |           |
| Groups                                           |                                            |        |           |
| People                                           |                                            |        |           |
| Save Report                                      |                                            |        |           |
| Workstat New Window from Here                    |                                            |        |           |
| Croup Per Delete                                 |                                            |        |           |
| WMI Filt Starter C Rename                        |                                            |        |           |
| Sites Refresh                                    |                                            |        |           |
| R Group Policy M                                 |                                            |        |           |
| 🕞 Group Policy Re                                |                                            |        |           |
|                                                  |                                            |        |           |
|                                                  |                                            |        |           |
|                                                  |                                            |        |           |
|                                                  |                                            |        |           |
|                                                  |                                            |        |           |
|                                                  |                                            |        |           |
|                                                  |                                            |        |           |
|                                                  |                                            |        |           |
|                                                  |                                            |        |           |
|                                                  |                                            |        |           |
|                                                  |                                            |        |           |
|                                                  |                                            |        |           |
|                                                  |                                            |        |           |
|                                                  |                                            |        |           |
|                                                  | ][                                         |        |           |
|                                                  |                                            | Ra 🔁 🕼 | DAN 22.04 |
|                                                  |                                            |        | 25-04-    |

We change settings in the new policy by right cliking it  ${\bf \rightarrow Edit}$ 

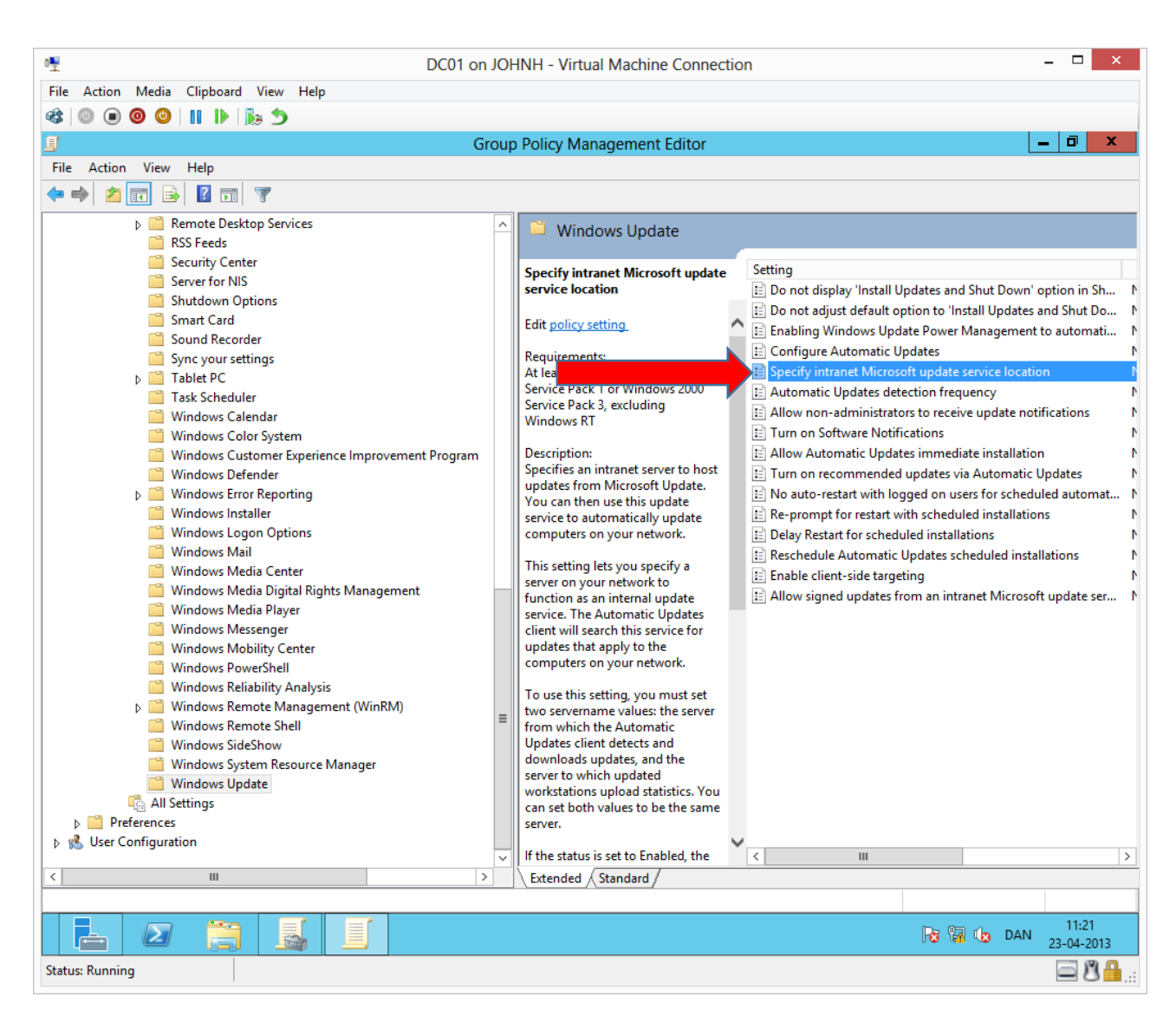

Navigate to Computer Configuration  $\rightarrow$  Administrative Templates  $\rightarrow$  Windows Components  $\rightarrow$  Windows Update and double click **Specify intranet Microsoft Update service location** 

|                                                         | Group Policy Management                                                                                                    |                                                  |
|---------------------------------------------------------|----------------------------------------------------------------------------------------------------|--------------------------------------------------|
| Specify                                                 | intranet Microsoft update service location                                                                                                    | <u>-</u>                                         |
| Specify intranet Microsoft update ser                   | ce location Previous Setting Next Setting                                                                                                    | X                                                |
| Not Configured     Comment:     Enabled                 | <u>^</u>                                                                                                    |                                                  |
| O Disabled                                              |                                                                                                    |                                                  |
| Supported on:                                           | t least Windows XP Professional Service Pack 1 or Windows 2000 Service Pack 3, Activity Windows RT                                                                                                   | th<br>wain.local                                 |
| Options:                                                | Help:                                                                                                    | Updates and Shut Do Nc<br>agement to automati Nc |
| Set the intranet update service for detecti<br>updates: | g Specifies an intranet server to host updates from Microsoft Update. You can then use this update service to automatically update computers on your network.                                        | ce location                                      |
| http://wsus01.domain.local:8530                         | letr you specify a server on your network to function                                                                                                    | pdate notifications Nc                           |
| Set the intranet statistics server:                     | as an internal update service. The Automatic Updates client will                                                                                                    | Nc Nc                                            |
| http://wsus01.domain.local:8530                         | search this service for updates that apply to the computers on<br>prk.                                                                                                    | itomatic Updates Nc                              |
| (example: http://lntranetUpd01)                         | To use this setting, you must set two servername values: the server from which the Automatic Updates client detects and developed updates update.                                                    | or scheduled automat Nc<br>nstallations Nc       |
|                                                         | workstations upload statistics. You can set both values to be the<br>same server.                                                                                                    | uled installations Nc<br>Nc                      |
|                                                         | If the status is set to Enabled, the Automatic Updates client<br>connects to the specified intranet Microsoft update service,<br>instead of Windows Update, to cearch for and download               | Microsoft update ser No                          |
|                                                         | updates. Enabling this setting means that end users in your<br>organization don't have to go through a firewall to get updates,<br>and it gives you the opportunity to test updates before deploying | >                                                |
| L                                                       |                                                                                                    |                                                  |
|                                                         | OK Cancel Apply                                                                                                    |                                                  |
|                                                         | <none></none>                                                                                                    | ✓ Open                                           |
|                                                         | 1.                                                                                                    |                                                  |

Enable the setting and complete path + port number pointing at WSUS01.

#### John Have Jensen ©Mercantec 2013

| a∰                                    | DC01 on JOHNH - Virtu                                       | al Machine Connection                                          | - 🗆 ×                                           |
|---------------------------------------|-------------------------------------------------------------|----------------------------------------------------------------|-------------------------------------------------|
| File Action Media Clipboard View Help |                                                             |                                                                |                                                 |
| 🕸 🔘 🖲 🕲 📗 🕨 🎼 🏷                       |                                                             |                                                                |                                                 |
|                                       | Group Policy Ma                                             | nagement Editor                                                | _ 0 X                                           |
| File Action View Help                 |                                                             |                                                                |                                                 |
|                                       |                                                             |                                                                |                                                 |
|                                       |                                                             |                                                                |                                                 |
| SEcurity Center                       | Windows Update                                              | Cution                                                         | Charles                                         |
| Server for NIS                        | Configure Automatic Updates                                 | E Do not display 'Install Undates and Shut Down' option in Sh  | Not configured                                  |
| Shutdown Options                      | Edit policy setting                                         | Do not adjust default ontion to 'Install Undates and Shut Down | Not configured                                  |
| Smart Card                            |                                                             | Enabling Windows Update Power Management to automati           | Not configured                                  |
| Sound Recorder                        | Wind                                                        | Configure Automatic Updates                                    | Not configured                                  |
| Sync your settings                    | Pack 1 or At least Windows 2000                             | E Specify intranet Microsoft update service location           | Enabled                                         |
| Task Scheduler                        | Service Pack 3                                              | E Automatic Updates detection frequency                        | Not configured                                  |
| Windows Calendar                      | Description                                                 | Allow non-administrators to receive update notifications       | Not configured                                  |
| Windows Color System                  | beschption                                                  | E Turn on Software Notifications                               | Not configured                                  |
| Windows Customer Experience Im        | Specifies whether this                                      | Allow Automatic Updates immediate installation                 | Not configured                                  |
| Windows Defender                      | computer will receive security                              | Turn on recommended updates via Automatic Updates              | Not configured                                  |
| Windows Error Reporting               | downloads through the Windows                               | No auto-restart with logged on users for scheduled automat     | Not configured                                  |
| Windows Installer                     | automatic updating service.                                 | Re-prompt for restart with scheduled installations             | Not configured                                  |
| Windows Logon Options                 | This setting lets you specify                               | Delay Restart for scheduled installations                      | Not configured                                  |
| Windows Media Center                  | whether automatic updates are                               | Enable client side targeting                                   | Not configured                                  |
| 📋 Windows Media Digital Rights Ma     | enabled on this computer. If the                            | Allow signed undates from an intranet Microsoft undate ser     | Not configured                                  |
| 📔 Windows Media Player                | one of the four options in the                              | Anow signed updates normal initialiet withosoft update seril   | Not configured                                  |
| Windows Messenger                     | Group Policy Setting:                                       |                                                                |                                                 |
| Windows Mobility Center               | 2 – Notify before                                           |                                                                |                                                 |
| Windows PowerShell                    | downloading any updates and                                 |                                                                |                                                 |
| Windows Reliability Analysis          | notify again before installing them.                        |                                                                |                                                 |
| Windows Remote Shell                  | When Windows finds undates                                  |                                                                |                                                 |
| Windows SideShow                      | that apply to this computer, an                             |                                                                |                                                 |
| 🚆 Windows System Resource Manag       | icon appears in the status area                             |                                                                |                                                 |
| 📔 Windows Update                      | with a message that updates are                             |                                                                |                                                 |
| 🖺 All Settings                        | the icon or message provides the                            |                                                                |                                                 |
| ▷ Preferences                         | option to select the specific                               |                                                                |                                                 |
| 👂 🐔 User Configuration                | updates to download. Windows<br>then downloads the selected |                                                                | 5                                               |
| < III >                               | Extended Standard                                           |                                                                | · · · · ·                                       |
|                                       | (/                                                          |                                                                |                                                 |
|                                       |                                                             | Ra 🕼 🕼                                                         | 11:25<br>DAN 23-04-2013                         |
| Status: Running                       |                                                             |                                                                | <u>الم الم الم الم الم الم الم الم الم الم </u> |

#### Double click

| · 🖫                                                                                                    |                                                                          | DC01 on JOHNH - Virtua                                                                                                    | Machine Conne                                                                                                    | ection                                                                                                    |                                                                                                    | _ □                                                                                                    | x          |
|----------------------------------------------------------------------------------------------------|--------------------------------------------------------------------------|----------------------------------------------------------------------------------------------------|----------------------------------------------------------------------------------------------------|----------------------------------------------------------------------------------------------------|----------------------------------------------------------------------------------------------------|----------------------------------------------------------------------------------------------------|------------|
| File Action Media Clipbo                                                                                                    | ard View Help                                                            |                                                                                                    |                                                                                                    |                                                                                                    |                                                                                                    |                                                                                                    |            |
| 🕸 💿 💿 🥥 🚺 🚺                                                                                                    | د 🖏 🕨                                                                    |                                                                                                    |                                                                                                    |                                                                                                    |                                                                                                    |                                                                                                    |            |
| <u> </u>                                                                                                    |                                                                          | Group Policy Mana                                                                                                    | agement Editor                                                                                                    |                                                                                                    | _                                                                                                    |                                                                                                    | x          |
| File 🛃                                                                                                    | Configur                                                                 | re Automatic Updates                                                                                                    | L                                                                                                    | _ <b>D</b> X                                                                                                    |                                                                                                    |                                                                                                    |            |
| Configure Automatic Not Configured  Enabled                                                                                                    | : Updates<br>Comment:                                                    | Previous Setting                                                                                                    | Next Setting                                                                                                    | ^                                                                                                    | -<br>Ind Shut Down' option in Sl                                                                                                    | State                                                                                                    |            |
| O Disabled S                                                                                                    | upported on: Windows XP P                                                | rofessional Service Pack 1 or At least                                                                                                    | Windows 2000 Serv                                                                                                    | ice Pack 3 ^                                                                                                    | 'Install Updates and Shut De<br>er Management to automat<br>te service location                                                                                           | o Not configured<br>ti Not configured<br>Not configured<br>Enabled                                                                                 |            |
| Options:                                                                                                    |                                                                          | Help:                                                                                                    |                                                                                                    |                                                                                                    | equency<br>eive update notifications                                                                                                    | Not configured<br>Not configured<br>Not configured                                                                                                 |            |
| Configure automatic upo<br>4 - Auto download and<br>The following settings an<br>applicable if 4 is selected<br>Scheduled install day:<br>0 - Every day<br>Scheduled install time: | Jating:<br>schedule the install<br>re only required and<br>j.<br>11:00 v | Specifies whether this comprovements of the setting lets you specify the enabled on this computer. If the setting lets you specify the select one of the four options in the setting ore download the setting are ready to be downloaded. Clic provides the option to select the Windows then downloads the sele background. When the downloads in the status area again, with a nor ready to be installed. Clicking the option to select which updates to the setting the option to select which updates to the setting the option to select which updates to the set the set of the set of | uter will receive secu<br>hrough the Window<br>whether automatic u<br>service is enabled, yu<br>he Group Policy Set<br>ng any updates and<br>s that apply to this of<br>with a message that<br>king the icon or mes<br>specific updates to to<br>cited updates in the<br>l is complete, the ico<br>tification that the up<br>icon or message pr<br>install. | irity updates<br>s automatic<br>updates are<br>ou must<br>ting:<br>notify again<br>computer,<br>t updates<br>ssage<br>download.<br>bon appears<br>pdates are<br>ovides the | ediate installation<br>: via Automatic Updates<br>users for scheduled autom<br>duled installations<br>allations<br>scheduled installations<br>htranet Microsoft update se | Not configured<br>Not configured<br>At Not configured<br>Not configured<br>Not configured<br>Not configured<br>Not configured<br>:r Not configured |            |
|                                                                                                    |                                                                          | ок                                                                                                    | Cancel                                                                                                    | Apply                                                                                                    |                                                                                                    |                                                                                                    |            |
| <                                                                                                    | × .                                                                      | Extended / Standard /                                                                                                    | <                                                                                                    | 11                                                                                                    | Т                                                                                                    |                                                                                                    | >          |
|                                                                                                    |                                                                          |                                                                                                    |                                                                                                    |                                                                                                    |                                                                                                    |                                                                                                    |            |
|                                                                                                    |                                                                          |                                                                                                    |                                                                                                    |                                                                                                    | <b>1</b> 5 <b>1</b> 7                                                                                                    | (b DAN 11:26<br>23-04-2013                                                                                                    | 3          |
| Status: Running                                                                                                    |                                                                          |                                                                                                    |                                                                                                    |                                                                                                    |                                                                                                    | - B                                                                                                    | <b>.</b> . |

Complete and click **OK** then close all open windows on DC01.

**Notice.** We just created a GPO on the highest level in our domain. Settings in this GPO will apply to **all** users, workstations, member servers and domain controllers in our domain. We have just configured member servers and domain controllers to install Microsoft Updates, which per default automatically will restart the machine, as needed. In a production environment, you should test updates first and should be very careful about which servers you let update and restart automatically. We do this in our test environment to have some machines to manage in WSUS. Our test users do not care about service downtime.

#### Verify WSUS configuration

We will now verify if Klient01 is managed by our WSUS settings.

| 0 <u>.</u>                | Klient01 on JOHNH - Virtual Ma | lachine Connection – 🗖        |
|---------------------------|--------------------------------|-------------------------------|
| File Action Media Clipboa | rd View Help                   |                               |
| 🕸 🔍 🖲 🥥 🕘 💵 🕨             | D 20                           |                               |
| Ap                        | DDS Results for "command"      | Search<br>Apps<br>command × P |
|                           |                                | Apps 1                        |
|                           |                                | Settings 3                    |
|                           |                                | Files 0                       |
|                           |                                | Billeder                      |
|                           |                                | Bing                          |
|                           |                                | Finans                        |
|                           |                                |                               |
|                           |                                | Kort                          |
|                           |                                | Mail                          |
| Status: Running           |                                | Musik                         |

Press the Windows key and type command or cmd

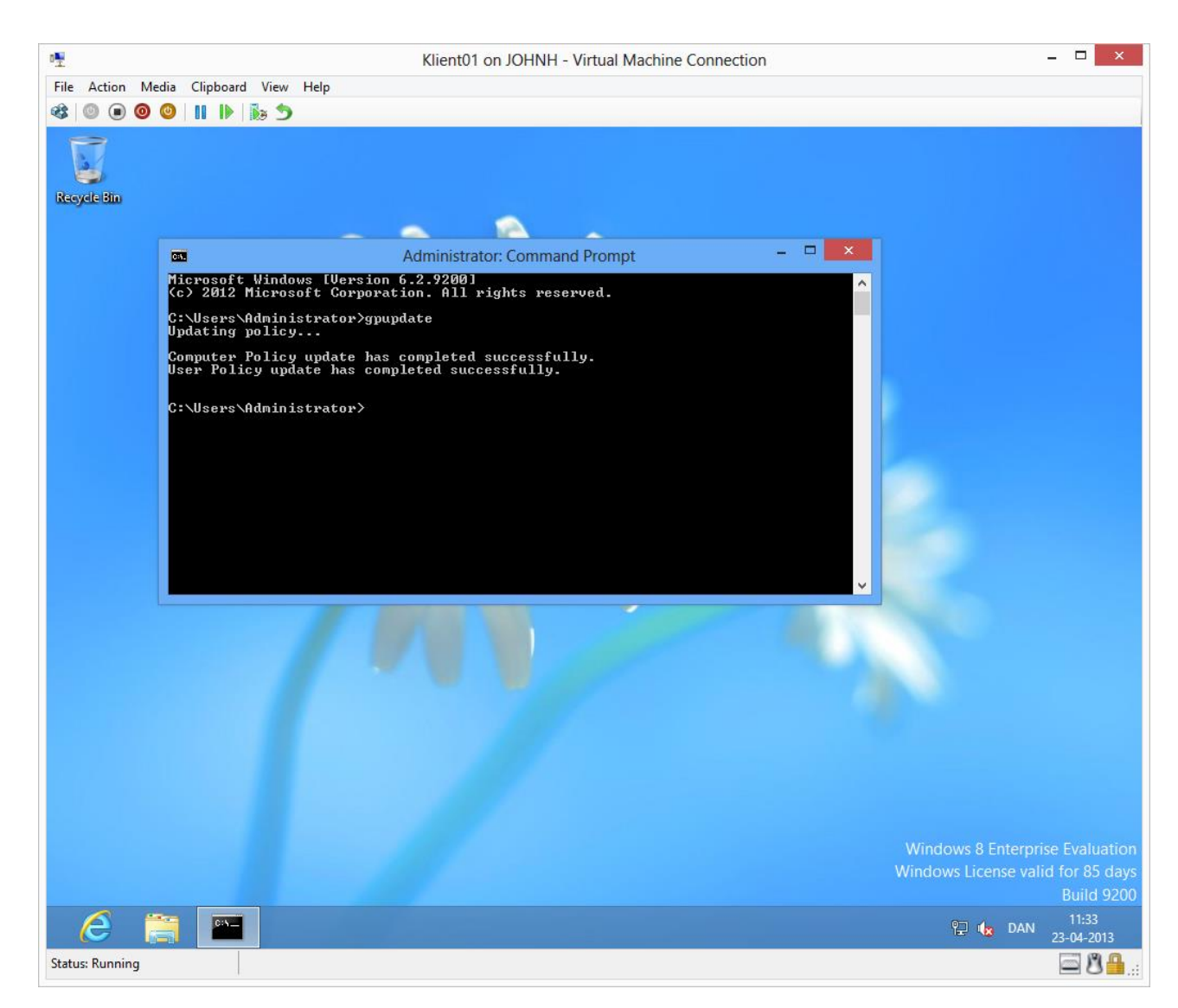

**Gpupdate** forces Klient01 to look for new GPO'er and/or settings.

|                                                                  | Klient01 on JOHNH - Vir                 | tual Machine Connection                            | _ 🗆 🗾                         |
|------------------------------------------------------------------|-----------------------------------------|----------------------------------------------------|-------------------------------|
| e Action Media Clipboard View Help                               |                                         |                                                    |                               |
| 0 💿 💿 🞱 🔢 🕪 🏂 🍤                                                  |                                         |                                                    |                               |
| bA 🗖 🚽                                                           | ninistrator: Command Prompt             | - 🗆 ×                                              |                               |
| Aicrosoft Windows [Version 6.2                                   | .92001                                  |                                                    |                               |
| cycl C. 1012 Microsoft Corporation                               | . Hll rights reserved.                  |                                                    |                               |
| Updating policy                                                  | e                                       |                                                    |                               |
| Computer Policy update has com<br>User Policy update has complet | pleted successfully.                    |                                                    |                               |
| C:\Users\Administrator>rsop.ms                                   |                                         |                                                    |                               |
| <b>S</b>                                                         | Resultan                                | t Set of Policy                                    | - 🗆 🗙                         |
| 🕼 File Action View Favorites Wind                                | low Help                                |                                                    | _ 8 ×                         |
| 🗢 🔿   🚈 📰   🗟 🖬                                                  |                                         |                                                    |                               |
| Administrator on KLIENT01 - RSoP                                 | Windows Update                          |                                                    |                               |
| Computer Configuration                                           |                                         |                                                    |                               |
| Software settings                                                | Select an item to view its description. | Setting                                            | State                         |
| Administrative Templates                                         |                                         | E Configure Automatic Updates                      | Enabled                       |
| Windows Components                                               |                                         | Specify intranet Microsoft update service location | Enabled                       |
| Windows Update                                                   |                                         |                                                    |                               |
| Software Settings                                                |                                         |                                                    |                               |
| Windows Settings                                                 |                                         |                                                    |                               |
|                                                                  |                                         |                                                    |                               |
|                                                                  |                                         |                                                    |                               |
|                                                                  |                                         |                                                    |                               |
|                                                                  |                                         |                                                    |                               |
|                                                                  |                                         |                                                    |                               |
|                                                                  |                                         |                                                    |                               |
|                                                                  |                                         |                                                    |                               |
|                                                                  |                                         |                                                    |                               |
|                                                                  |                                         |                                                    |                               |
|                                                                  |                                         |                                                    |                               |
|                                                                  |                                         | <                                                  | 2                             |
|                                                                  | Extended Standard                       |                                                    |                               |
|                                                                  |                                         |                                                    |                               |
| 🤌 🚞 🔤 🛃                                                          |                                         |                                                    | ▶ 🔁 🅼 DAN 11:35<br>23-04-2013 |
|                                                                  |                                         |                                                    |                               |

After the Computer Policy update has completed, we can check if the settings have been applied on Klient01. This can be done by running **rsop.msc**, which looks in the local configuration on the machine. Here we can see that the two WSUS settings are applied.

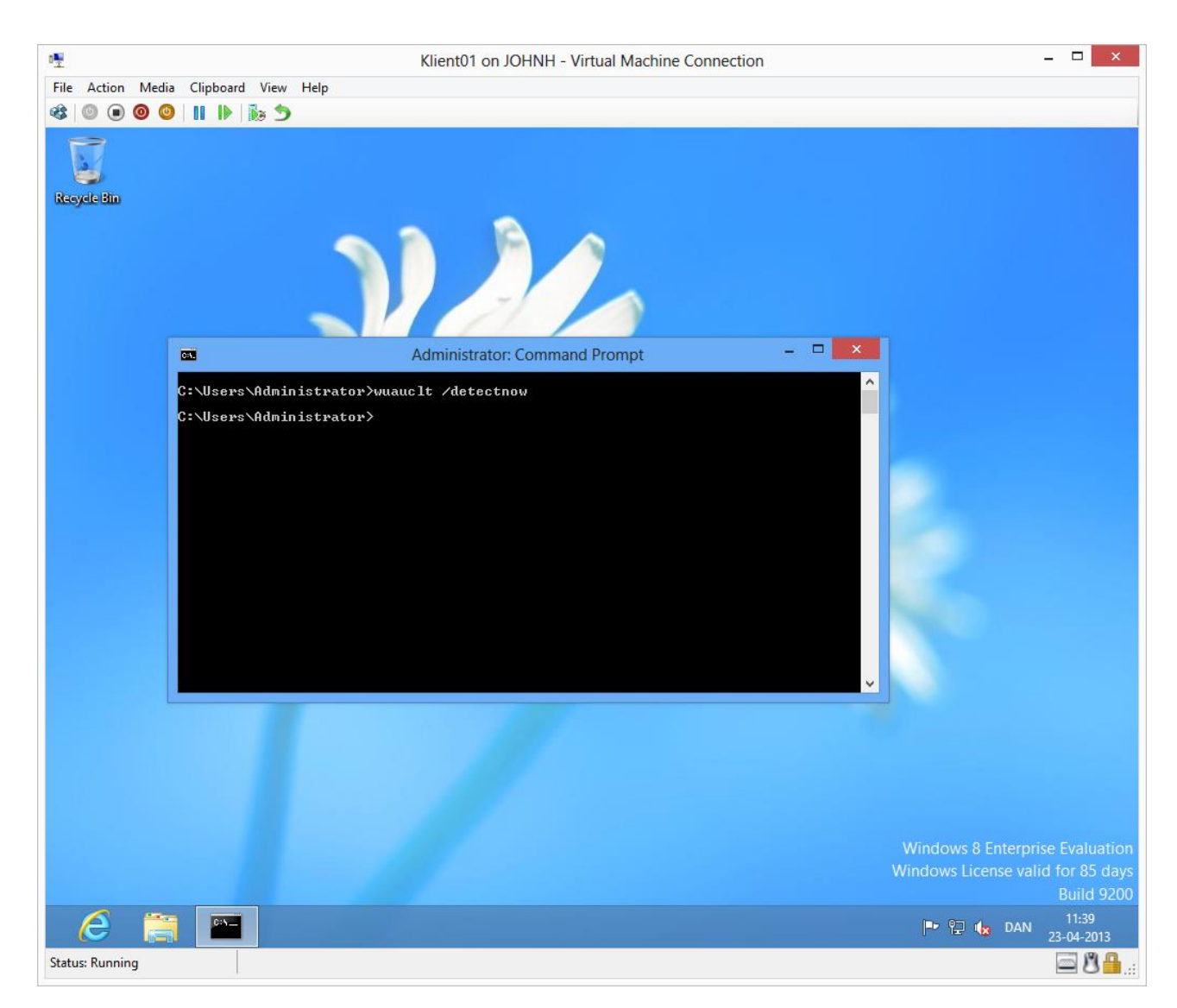

To force the computer to contact the WSUS server, you can type the above command. Notice that some time may pass before the computer is visible on the WSUS server.

#### Approving updates

On WSUS01, when the computers are visible in the WSUS snap in, we can add the computers to the groups, representing the various departments and approve updates on each of the groups.

Following Microsoft best practice, you should have a test computer group containing computers representing each department of the company with their various combinations of software the company uses. By approving and testing updates against the test group, you are able to find potential issues before the updates are applied to the rest of the company.

In our test environment we approve updates directly on the departments.

| 05                                       | WSUS01 on JOHNH - Virtual Machine Connection                                 | _ 🗆 🗙                      |
|------------------------------------------|------------------------------------------------------------------------------|----------------------------|
| File Action Media Clipboard View         | Help                                                                         |                            |
| 🕸 🕘 🖲 🕲 🔲 🕼 🏷                            |                                                                              |                            |
| <b>a</b>                                 | Update Services                                                              |                            |
| File Action View Window Hel              | p                                                                            | _ = = ×                    |
|                                          |                                                                              |                            |
| by Update Services                       | Unassigned Computers (4 computers of 4 shown, 4 total)                       | Actions                    |
| ⊿ is WSUS01                              | Status: Failed or Needed 🔹 🗸 🤉 Refresh                                       | Unassigned Computers 🔺     |
| ∠ V Computers                            | Name     IP Address     Operating System     Install     Last Status Repo    | nt 🔎 Search                |
| 🔺 💕 All Computers                        | A wsus01.domain.local fe80::5d0f:f689:abc Windows Server 2012 81% 23-04-2013 | 13:55 View                 |
| Unassigned Computers                     | 🔔 jhjerras01.domain.local 192.168.58.1 Windows Server 2012 81% 23-04-2013    | 13:52 New Window from Here |
| Administration                           | A dc01.domain local 192 168 58 10 Windows Server 2012 81% 23-04-2013         | 13:51 Refresh              |
| Produktion                               | A klient01.dor Change Membership 97% 23-04-2013                              | 13:54 Z Help               |
| 🛃 Salg                                   | Delete                                                                       | E Help                     |
| Servers                                  | Group By 🕨                                                                   | Computer 🔺                 |
| Downstream Servers                       | Status Report                                                                | Change Membership          |
| Reports                                  | Help                                                                         | Delete                     |
| Doptions                                 |                                                                              | 🗟 Group By                 |
|                                          |                                                                              | Status Report              |
|                                          |                                                                              | 7 Help                     |
|                                          |                                                                              | <b>-</b> .                 |
|                                          |                                                                              |                            |
|                                          |                                                                              |                            |
|                                          |                                                                              |                            |
|                                          | wsus01.domain.local                                                          |                            |
|                                          | Status Group membership: All Computers,                                      | ^                          |
|                                          | Updates with errors: 0 Unassigned                                            |                            |
|                                          | Updates installed/not applicable: 135 OS: Windows Server                     |                            |
|                                          | Updates with no status: 0 2012                                               |                            |
|                                          | Sonico pode None                                                             |                            |
|                                          | ID address: fe80:5d0f:f689;abd                                               | b                          |
|                                          | :33e7%12                                                                     |                            |
|                                          | Additional Details                                                           | ~                          |
| Change the computer groups to which this |                                                                              |                            |
|                                          |                                                                              | 13:58                      |
|                                          |                                                                              | 25-04-2013                 |

To add computers to groups, right click  $\rightarrow$  Change membership...

Do this for all servers, even if it does not look like the above image.

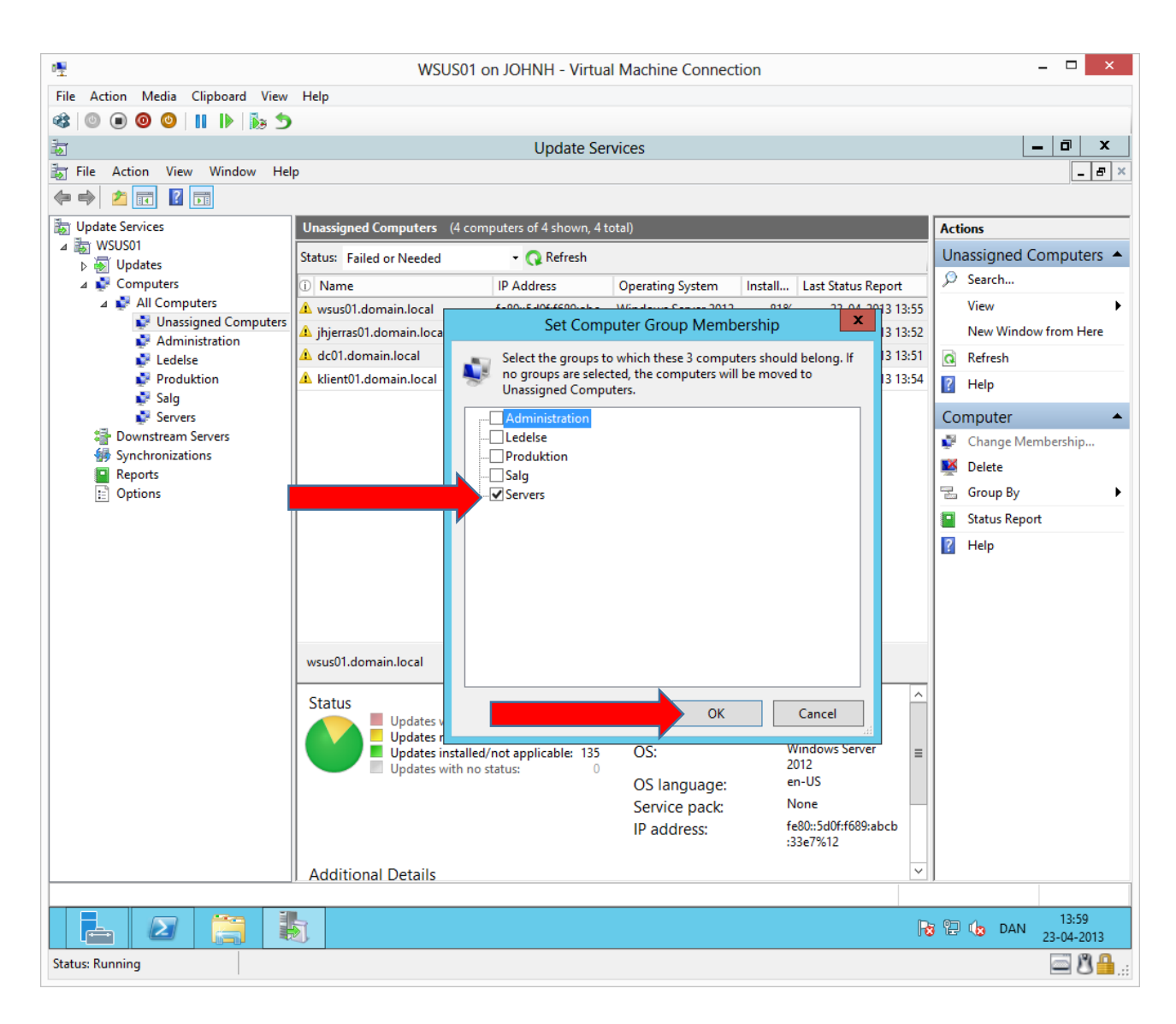

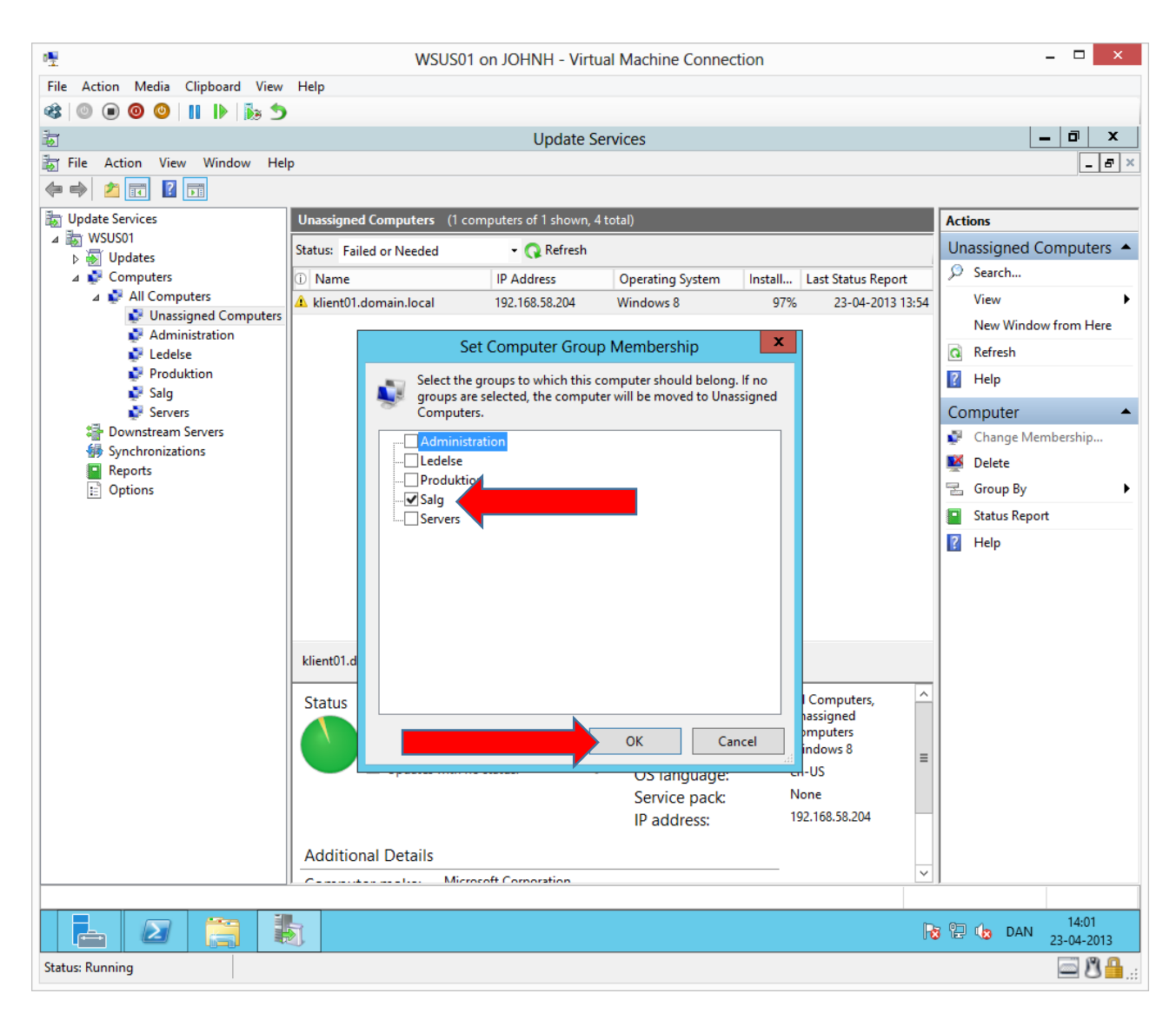

Here Klient01 is added to the sales (salg) group.

| ₽₩                               | WSUS01                                                   | on JOHNH - Virtual N                       | lachine Conne      | ction                     |               | _ 🗆 🗙                       |
|----------------------------------|----------------------------------------------------------|--------------------------------------------|--------------------|---------------------------|---------------|-----------------------------|
| File Action Media Clipboard View | Help                                                     |                                            |                    |                           |               |                             |
| 🔹 💿 💿 💿 🙂 👖 🕨 🖡 🕤                |                                                          |                                            |                    |                           |               |                             |
|                                  |                                                          | Undate Servi                               |                    |                           |               | _ 0 X                       |
| Eile Action View Window He       | lp                                                       | opulie service                             |                    |                           |               | - E ×                       |
|                                  | Υ <sup>ν</sup>                                           |                                            |                    |                           |               |                             |
|                                  |                                                          |                                            |                    |                           |               |                             |
| I Update Services                | All Updates (36 updates of 166                           | shown, 166 total)                          |                    |                           |               | Actions                     |
| ⊿ 🖗 Updates                      | Approval: Unapproved                                     | <ul> <li>Status: Failed or Need</li> </ul> | ed 🛛 👻 📿 Refres    | h                         |               | All Updates 🔺               |
| all Updates                      | ① Title                                                  |                                            | Classification     | Insta Approval            | ^             | 🔎 Search                    |
| Critical Updates                 | 🔺 Security Update for Windows                            | Server 2012 (KB2761226)                    | Security Upda      | 25% Not approved          |               | 🛐 New Update View           |
| Security Updates                 | 🔺 Security Update for Microsoft                          | .NET Frag nework 4.5 on                    | Security Upda      | 25% Not approved          |               | View 🕨                      |
| Computers                        | 🔺 Update for Windows Server 20                           | 012 (Кы                                    | pdates             | 25% Not approved          |               | New Window from Here        |
| Downstream Servers               | Update for Windows Server 20                             | 012 (KB27)2501)                            | Critical Updates   | 25% Not approved          |               | Q Refresh                   |
| Synchronizations                 | ▲ Security Update for Windows                            | Server 2012 (KB2770660)                    | Security Upda      | 25% Not approved          |               | 2 Help                      |
| Reports                          |                                                          | Approve                                    | Security Upda      | 25% Not approved          |               |                             |
|                                  | Security Update for Win                                  | Decline                                    | Security Upda      | 25% Not approved          |               | Update 🔺                    |
|                                  | \Lambda Update for Windows 8, 1                          | Group By                                   | Critical Updates   | 0% Not approved           |               | 👼 Approve                   |
|                                  | \Lambda Security Update for Win                          | Status Report                              | Security Upda      | 25% Not approved          |               | 💑 Decline                   |
|                                  | \Lambda Security Update for Win                          | Usla                                       | Security Upda      | 25% Not approved          |               | 🚡 Group By 🕨 🕨              |
|                                  | \Lambda Update for Windows 8 fi                          | Help                                       | . Critical Updates | 75% Not approved          | _             | Status Report               |
|                                  | \Lambda Cumulative Security Update f                     | or Internet Explorer 10 for                | . Security Upda    | 25% Not approved          | =             | ? Help                      |
|                                  | \Lambda Update for Windows 8 for x64                     | -based Systems (KB27709.                   | . Critical Updates | 75% Not approved          |               |                             |
|                                  | A Security Update for Windows                            | Server 2012 (KB2808735)                    | Security Upda      | 25% Not approved          |               |                             |
|                                  |                                                          |                                            |                    |                           | ~             |                             |
|                                  | Update for Windows Server 2012                           | 2 (KB2751352)                              |                    |                           |               |                             |
|                                  | This update is superseded by                             | another update. Before v                   | ou decline any sup | erseded update, we        |               |                             |
|                                  | recommend that you verify i<br>superseding update first. | it is no longer needed by a                | ny computers. To   | do so, approve the        | =             |                             |
|                                  | Status:                                                  |                                            | MSRC severit       | y: Unspecified            |               |                             |
|                                  | Computers with                                           | errors: 0                                  | MSRC numbe         | er: None                  |               |                             |
|                                  | Computers need                                           | ling this update: 3                        | Release date:      | 11. september 2012        |               |                             |
|                                  | Computers with                                           | no status: 0                               | KB article nur     | mbers: <sup>2751352</sup> |               |                             |
|                                  | Description                                              |                                            |                    |                           |               |                             |
|                                  |                                                          |                                            | 1.0.00             |                           | $\overline{}$ |                             |
|                                  | ,, ,,,,,,,,,,,,,,,,,,,,,,,,,,,,,,,,,,,                   | real and the statute of the second         |                    |                           |               |                             |
|                                  | 3                                                        |                                            |                    |                           | 8             | P C DAN 14:02<br>23-04-2013 |
| Status: Running                  |                                                          |                                            |                    |                           |               | <u> </u>                    |

To approve updates against a computer group, mark all needed updates, right click one  $\rightarrow$  Approve...

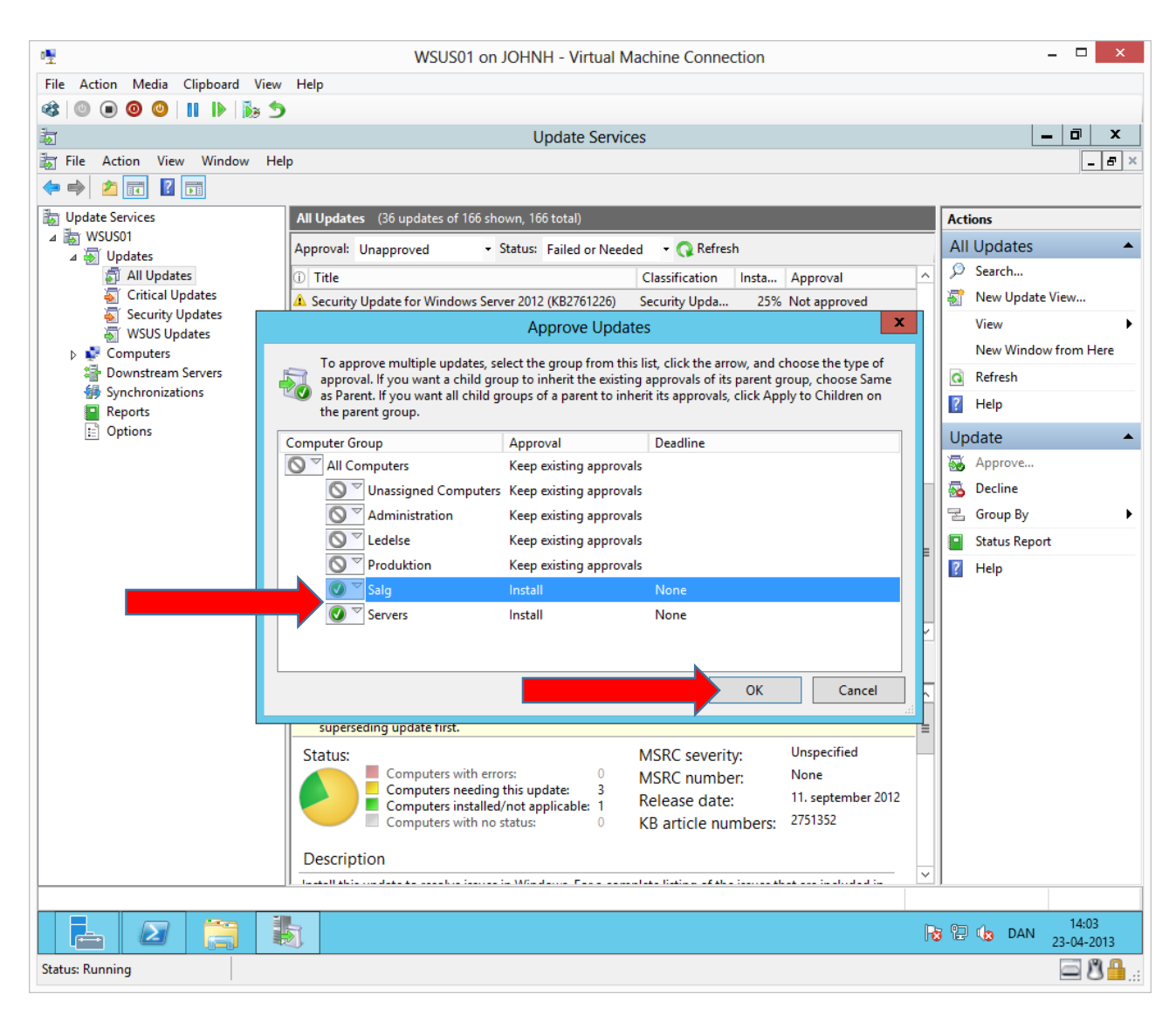

Install the updates for the desired groups. When new machines are joined a computer group, they will automatically install already approved updates.

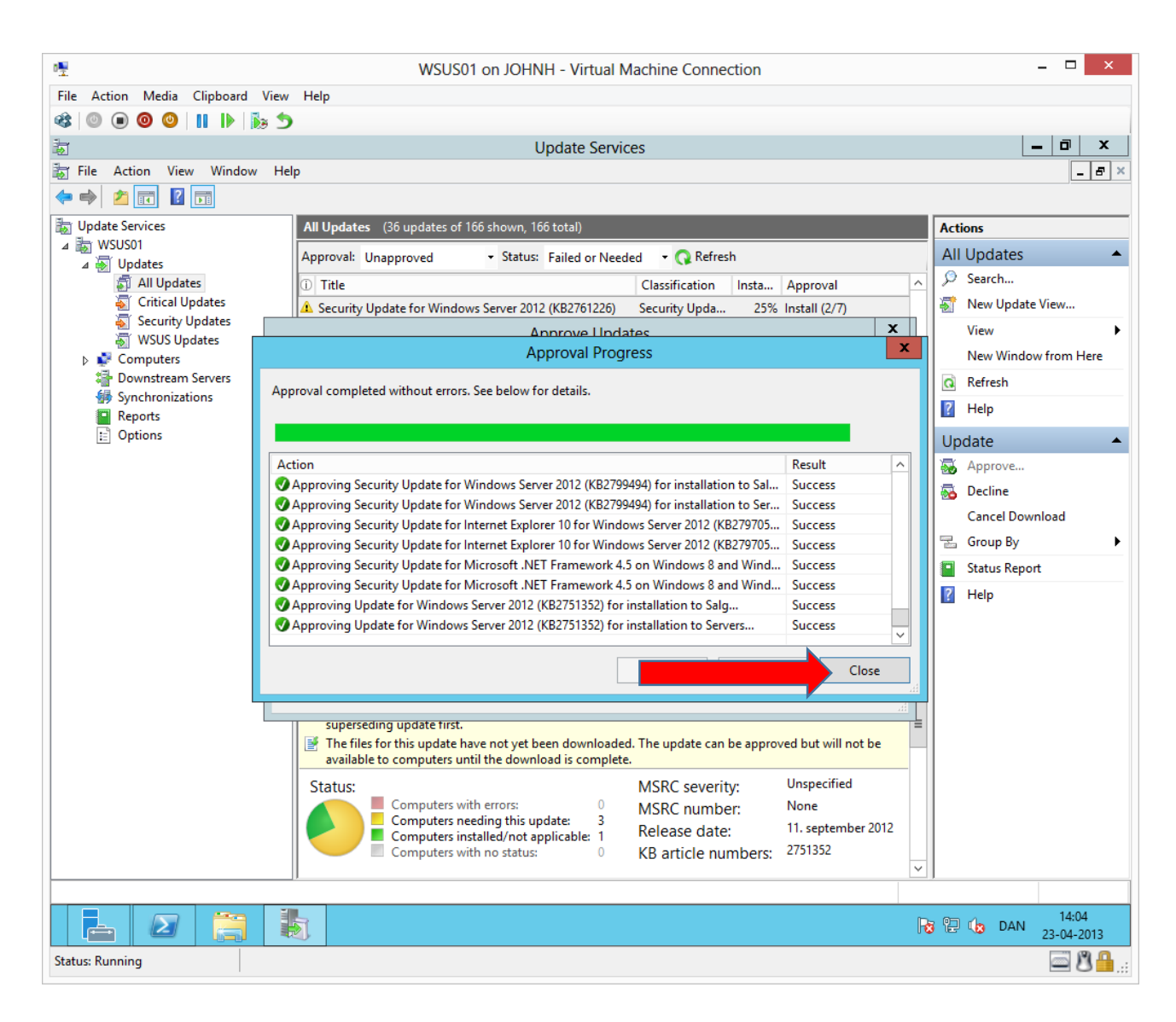

| ₫ <u>₽</u>                       | WSUS01 on JOHNH - Virtual Machine Connection    | - 🗆 ×                          |
|----------------------------------|-------------------------------------------------|--------------------------------|
| File Action Media Clipboard View | Help                                            |                                |
| 🕸 🔍 🖲 🕲 🕲 📗 🎼 🏂                  |                                                 |                                |
| <b>澍</b>                         | Update Services                                 | _ 0 ×                          |
| File Action View Window He       | lp                                              | _ 8 ×                          |
| 🗢 🔿 🞽 🖬 👔 🖬                      |                                                 |                                |
| by Update Services               | All Updates (0 updates of 166 shown, 166 total) | Actions                        |
| ⊿ 🐻 WSUS01                       | Approval: Unapproved                            | All Updates                    |
| All Updates                      | D Title Classification Instal Approval          | Search                         |
| Critical Updates                 | a un                                            | — 🔄 New Update View            |
| Security Updates                 |                                                 | View 🕨                         |
| Computers                        |                                                 | New Window from Here           |
| Downstream Servers               |                                                 | Q Refresh                      |
| Synchronizations     Reports     |                                                 | 👔 Help                         |
| Options                          |                                                 |                                |
|                                  |                                                 |                                |
|                                  |                                                 |                                |
|                                  |                                                 |                                |
|                                  |                                                 |                                |
|                                  |                                                 |                                |
|                                  |                                                 |                                |
|                                  |                                                 |                                |
|                                  |                                                 | -                              |
|                                  | There are no items selected                     |                                |
|                                  |                                                 | _                              |
|                                  |                                                 |                                |
|                                  |                                                 |                                |
|                                  |                                                 |                                |
|                                  |                                                 |                                |
|                                  |                                                 |                                |
|                                  |                                                 |                                |
|                                  |                                                 |                                |
|                                  |                                                 |                                |
|                                  |                                                 | ha 🔁 🎝 DAN 14:05<br>23-04-2013 |
| Status: Running                  |                                                 | 🔤 🖏 🔒:                         |

The list of missing updates is now empty until new updates are available from Microsoft or until new machines that are missing updates, contacts the WSUS server.

Computers that have been approved for updates will install the updates according to the schedule we made in our GPO (11:00 O'clock every day)